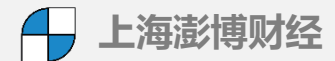

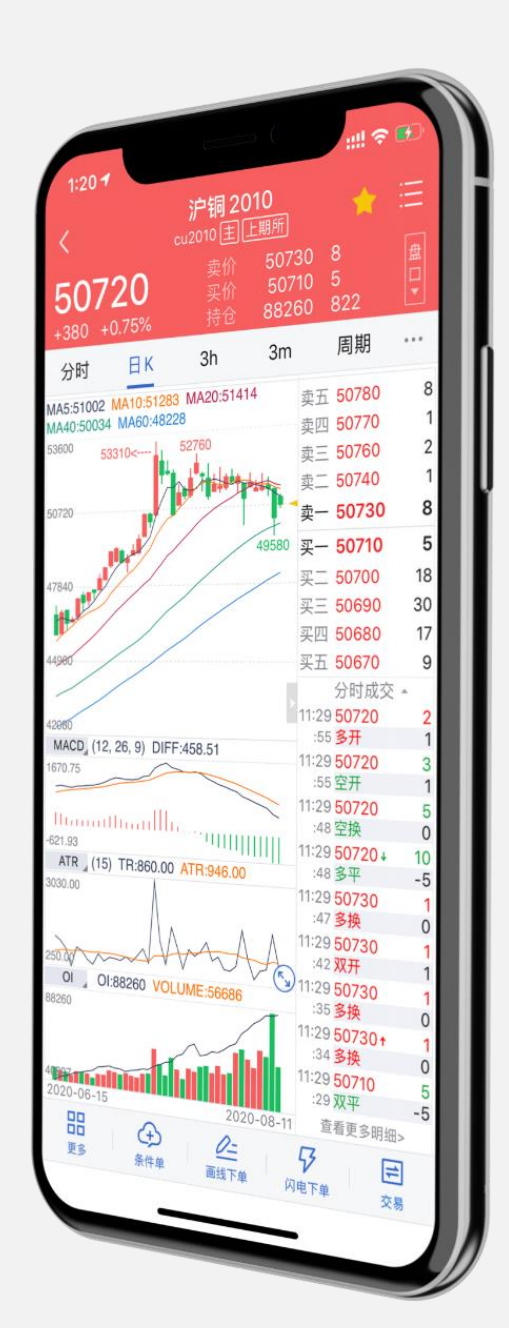

# 弘业期货APP 股票期权功能

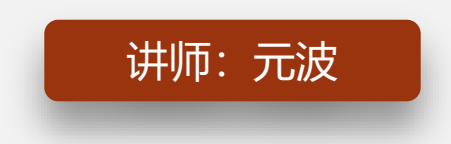

时间: 2021.8.24

# 界面概述

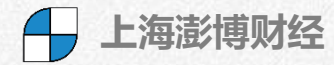

| Í                | 自选界面   | 1       |            |                                | 行情       | 界面    |                   |                                         | 交易                         | 界面                 |                 |                         | 我的 | 界面 |           |
|------------------|--------|---------|------------|--------------------------------|----------|-------|-------------------|-----------------------------------------|----------------------------|--------------------|-----------------|-------------------------|----|----|-----------|
| 8:52 🕇           |        |         | •11 4G 🗲   | 8:52 1                         |          |       | .11 <b>1</b> 4G 🗭 | 10:26 <b>-</b>                          |                            |                    | 111 4G 🔲        | 10:23 <b>-</b>          |    |    | .111 4G 💻 |
| 88               | 自逆     | Ē       | $Q \equiv$ | 「全部                            | 我的       | 行情◄   | $Q \equiv$        | <                                       | 期权3                        | 交易                 | C (0)           |                         | 我  | 的  |           |
| 自选 +             |        |         | $\bigcirc$ | 主力合约                           | SHFE-INE | 中金所   | 上期所 大雨            | 下单                                      | 委托                         | 成交                 | 持仓              | 交易设                     | 置  |    | • >       |
| 名称 Aa 🖌          | 最新价】   | 涨跌⊿     | 仓差 🔊       | 名称 Aa                          | 最新价】     | 涨跌,   | 持仓量 》             | 50ETF 败                                 | 98月3500                    | 卖一                 | - 0.0007        | 💮 系统设                   | 置  |    | >         |
| 50ETF购<br>8月3000 | 0.1820 | -0.0436 | 1013       | <b>沪铜2110</b><br>cu2110重       | 66310    | -1060 | 124573            | ▲ 8月3400<br>0.0010                      | 8月360<br>0.0004            | <sup>00</sup> ♪ 买一 | - 0.0006        | <ul> <li>系统地</li> </ul> | ;址 |    | >         |
|                  |        |         |            | <b>沪铜2109</b>                  | 66530    | -1000 | 103426            | 限价 ~                                    | 1                          | 对手价                | +<br>0.0001     | ⑨ 隐私政                   | 策  |    | >         |
|                  |        |         |            | <b>沪铝2110</b><br>al2110重       | 19875    | -165  | 226485            | 数量 <sup>-</sup><br>1<br>可买开:9999        | 可卖开                        | 1<br>: 58          | +<br>1<br>□ 条 贷 | 12 用户协                  | 议  |    | >         |
|                  |        |         |            | 沪铝2109<br>al2109网              | 19875    | -155  | 145623            | 0.0007                                  | 0.0006                     | 0.0006             | 0.0007          | ① 版本说                   | ,明 |    | >         |
|                  |        |         |            | <b>沪锌2109</b><br>zn2109重       | 22290    | -210  | 56812             | <u>买</u> 开<br>持合 百                      | 卖平<br>∏撤 │ 万林              | ● 卖开<br>当 ↓ 走势     | 买平              | ▶ 日志上                   | 传  |    | >         |
|                  |        |         |            | <b>沪锌2110</b><br>zn2110网       | 22275    | -210  | 71649             | 期权名称                                    | 持仓/可用                      | 均价/现价              | 浮动盈亏            |                         |    |    |           |
|                  |        |         |            | <b>沪铅2109</b><br>pb2109重       | 15185    | -210  | 71186             | 权 300ETF购<br>利 8月4800 沪<br>期 2021-08-25 | 4<br>4<br>剩余5天             | 0.21300<br>0.0939  | -4764.00        |                         |    |    |           |
|                  |        |         |            | <b>沪铅2110</b><br>pb2110 网      | 15245    | -205  | 46077             | 权 300ETF沽<br>利 8月4900 沪                 | 3<br>3<br>利今年王             | 0.36470<br>0.0610  | -9111.00        |                         |    |    |           |
|                  |        |         |            | 黄金2112<br>au2112 重             | 373.18   | -0.50 | 167651            | 权 50ETF购<br>利 8月3000                    | <sub>利示</sub> 5入<br>1<br>1 | 0.26770<br>0.1467  | -1210.00        |                         |    |    |           |
|                  |        |         |            | 白银2112<br>ag2112重              | 5004     | -41   | 538262            | 期 2021-08-25<br>义 300ETF购               | 剩余5天<br>4                  | 0.38330            | 4420.00         |                         |    |    |           |
|                  |        |         |            | <mark>螺纹2201</mark><br>rb2201重 | 4980     | -37   | 1261237           | 囲 2021-08-25<br>図 300FTE 法              | 4<br>剩余5天保4                | 5688.00            |                 |                         |    |    |           |
|                  |        |         |            | +毎日六つつつ4                       |          |       |                   | 务3月4400沪                                | 3                          | 0.1210             | -828.00         |                         |    |    |           |
| <b>S</b>         | ~      | =       | (1)        | \$                             | ~        | =     | (1)               | 期 2022-03-23                            | 剩余215天 保                   | 21097.50           |                 | \$                      | ~  | =  | •••       |
| 自选               | 行情     | 交易      | 我的         | 自选                             | 行情       | 交易    | 我的                | 可用资金 15778                              | \$7.80 D                   | 4.险度 27.81         | 1%              | 自选                      | 行情 | 交易 | 我的        |

12:57 🗸

3.125

认购期权

**≪** 卖价

0.2433

0.1745

0.1280

0.0395

0.0044

0.0008

0.0004

0.0003

自选

+0.017 +0.55%

期权

标的-50ETF|2108 】

最高

最低

认沽期权

买价

0.2615

0.1100

0.1671

0.1252

0.0392

0.0043

0.0007

0.0003

0.0001

~

行情

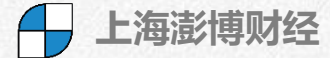

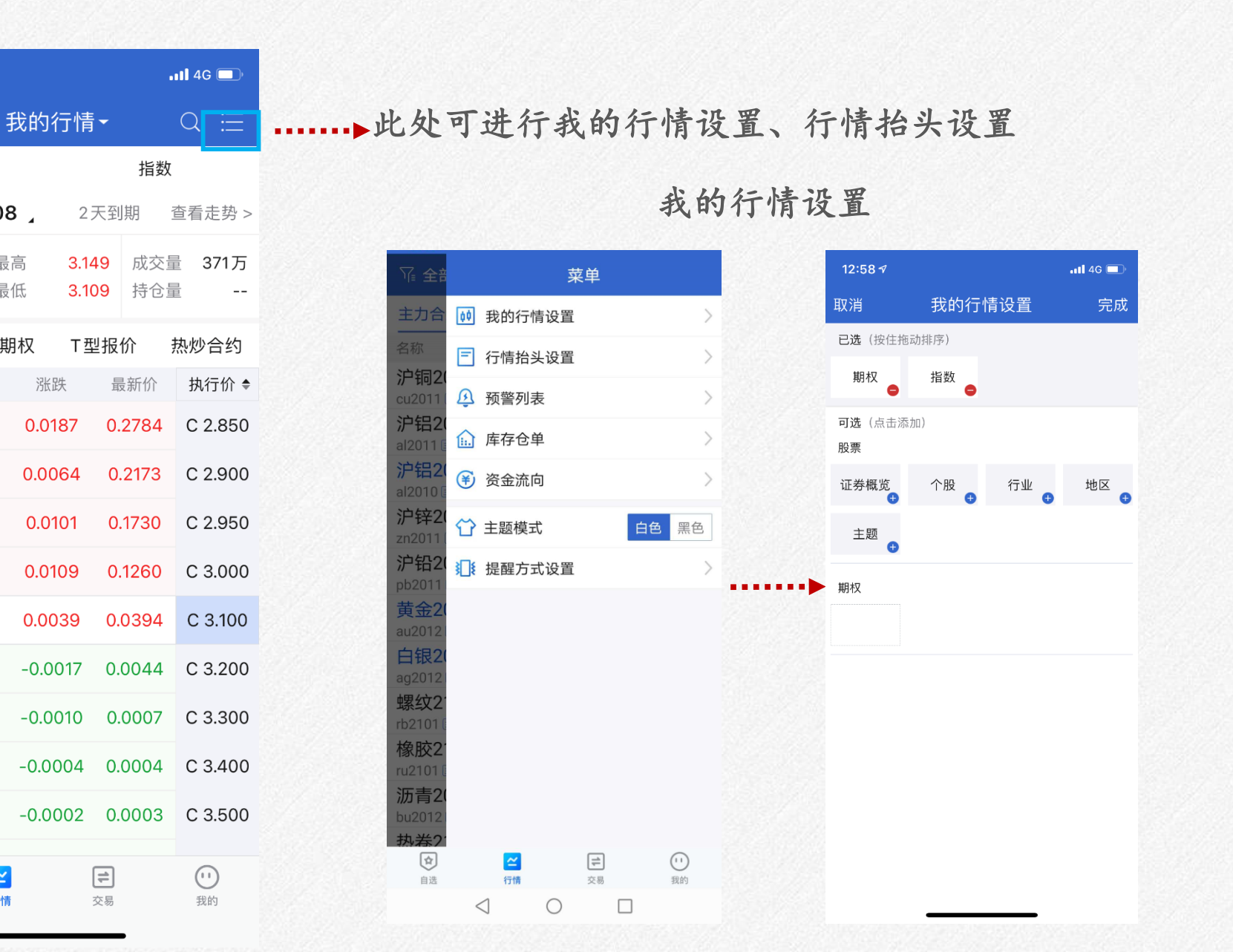

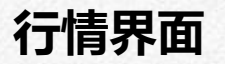

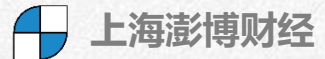

点击此处选择 不同标的物

| 8:43 🔊                     |                       |                   |                           | <b>!</b> 4G      |           |
|----------------------------|-----------------------|-------------------|---------------------------|------------------|-----------|
| 筛选                         |                       | 期权                | •                         | Q                | ≣         |
| 标的-50                      | ETF 210               | 28                | 6天到期                      | 查看走              | 善势 >      |
| <b>3.178</b><br>-0.046 -1. | .43% ±                | 最高 3.<br>最低 3.    | 220 成3<br>.164 持1         | 交量 58<br>仓量      | 84万<br>   |
| 认购期权                       | 、 认沽                  | 期权 て              | 型报价                       | 热炒台              | 合约        |
| 21/ 04                     | 认购                    | ++ /= /^          | 认                         | 沽                | · D#      |
| <sup>3</sup> 號跌<br>-0.0467 | 最新价 0.2803            | 刊行1717 4<br>2.900 | ■ 最新10<br>0.000           | r 浙<br>5 0.0     | :跃<br>003 |
| -0.0433                    | 0.2322                | 2.950             | 0.000                     | 9 0.0            | 003       |
| -0.0436                    | 0.1820                | 3.000             | 0.002                     | 5 0.0            | 010       |
| -0.0395                    | 0.0880                | 3.100             | 0.009                     | 0 0.0            | 042       |
| -0.0244                    | 0.0214                | 3.200             | 0.042                     | 3 0.0            | 208       |
| -0.0046                    | 0.0036                | 3.300             | 0.123                     | 2 0.0            | 407       |
| -0.0008                    | 0.0011                | 3.400             | 0.220                     | 4 0.0            | 428       |
| -0.0003                    | 0.0006                | 3.500             | 0.320                     | 0 0.0            | 440       |
| -0.0003                    | 0.0002                | 3.600             | 0.419                     | 4 0.0            | 432       |
| -0.0001                    | 0.0002                | 3.700             | 0.519                     | 0 0.0            | 422       |
| <b>全</b><br>自选             | - 0 0 0 0 2<br>【<br>行 | 2 000<br>Y        | 0.625<br><b>(1)</b><br>交易 | <b>(1)</b><br>我的 | )<br>)    |

| 51000<br>5000<br>5000                                                                                                    | 離語 48920 28<br>単三 48950 86<br>単二 48950 80<br>単一 48950 80<br>単一 48950 85<br>第三 48950 85<br>第三 48950 85<br>第三 48950 85<br>原王 48950 85<br>原王 48950 95<br>分好成又・<br>10:01 48590 45<br>男子 24<br>10:00 48550 87<br>97<br>10:00 48550 87<br>97<br>10:00 48550 88<br>日本50 87<br>87<br>88<br>98<br>98<br>98<br>98<br>98<br>98<br>98<br>98<br>98 |
|----------------------------------------------------------------------------------------------------|----------------------------------------------------------------------------------------------------|
| 20180913<br><u>20180913</u><br><u>20180</u><br><u>20180</u> | ₩<br>₩<br>₩<br>₩<br>₩<br>₩<br>₩<br>₩<br>₩<br>₩<br>₩<br>₩<br>₩<br>₩                                                                                                    |

即可快速切换合约

盘口信息展开

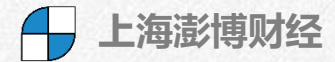

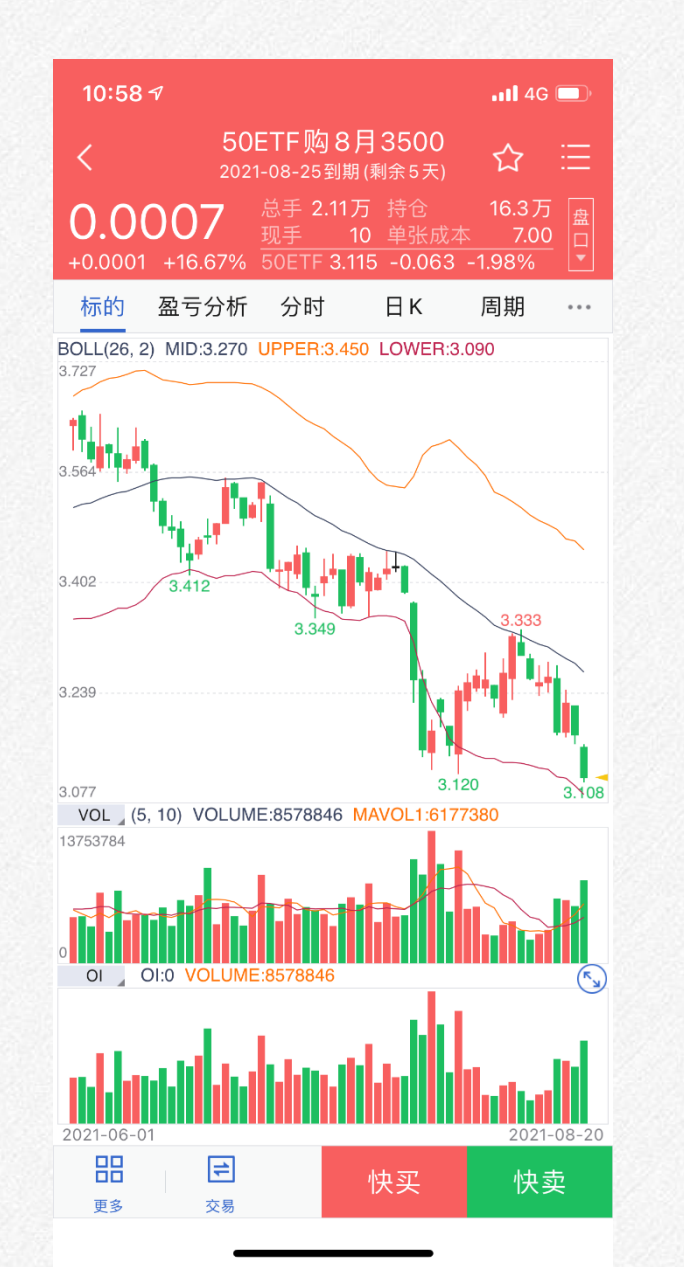

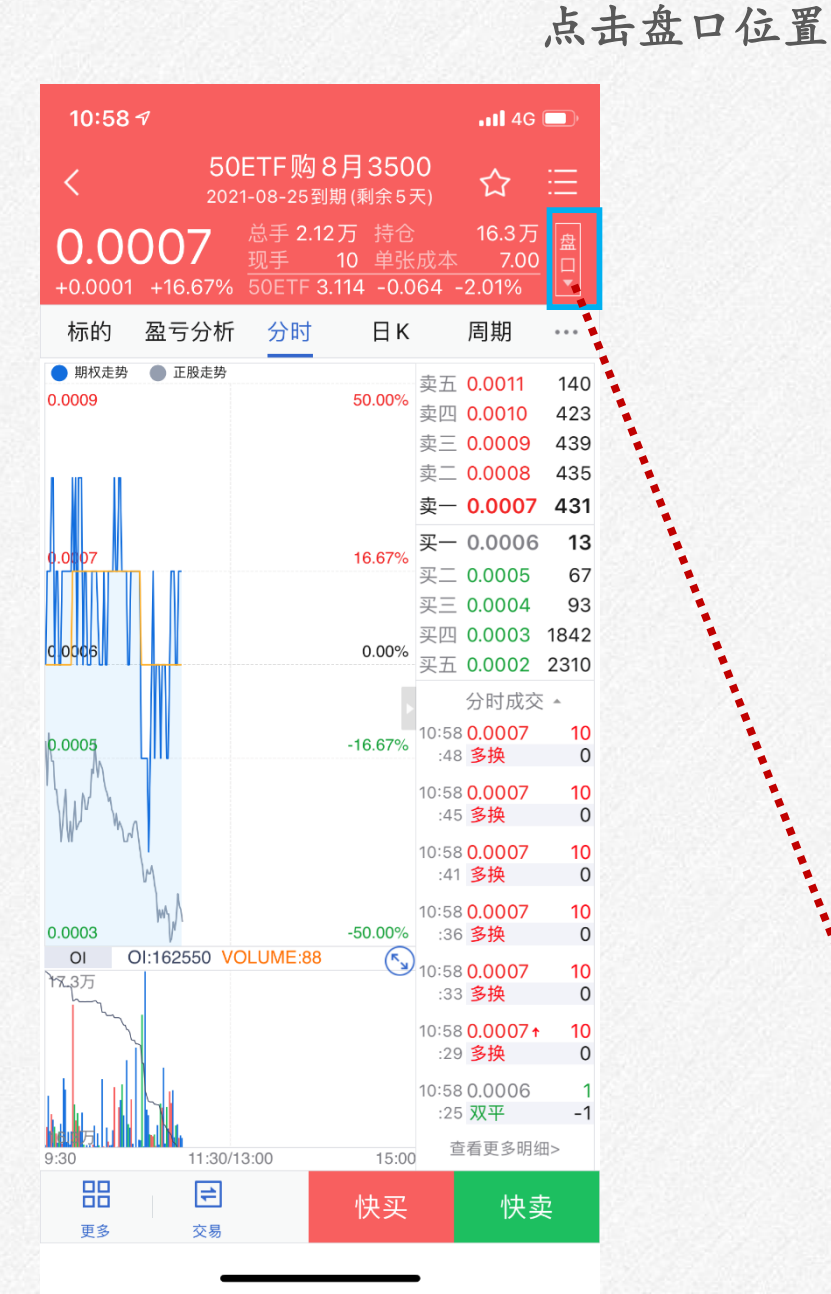

| 10:59                                    | V                     |      |        | <b>.11</b> 4G                              | <b>D</b>          |
|------------------------------------------|-----------------------|------|--------|--------------------------------------------|-------------------|
|                                          |                       |      |        |                                            |                   |
| <b>0.00</b>                              | <b>)07</b><br>+16.67% |      |        |                                            |                   |
| 标的                                       | 盈亏分析                  | 分时   | Ξĸ     | 周期                                         |                   |
| <ul> <li>期权走势</li> <li>0.0009</li> </ul> | ● 正股走势                |      | 50.00% | 卖五 0.0011<br>卖四 0.0010<br>卖三 0.0009        | 140<br>423<br>439 |
|                                          |                       |      |        | 卖二 0.0008<br>卖一 <b>0.0007</b>              | 435<br><b>401</b> |
| 0.0007                                   |                       |      | 16.67% | <b>买一 0.0006</b><br>买二 0.0005<br>买三 0.0004 | 67<br>93          |
| C 0006                                   |                       |      | 0.00%  | 头西 0.0003<br>买五 0.0002                     | 1842<br>2310      |
|                                          |                       |      |        | 分时成交                                       | ξ                 |
| 卖价                                       | 0.                    | 0007 | 卖量     |                                            | 401               |
| 买价                                       | 0.                    | 0006 | 买量     |                                            | 13                |
| 最新                                       | 0.                    | 0007 | 涨跌+(   | 0.0001/+16.6                               | 67%               |
| 均价                                       | 0.                    | 0006 | 持仓     | 16.                                        | 3万                |
| 开盘                                       | 0.                    | 0006 | 仓差     | -                                          | 1万                |
| 最高                                       | 0.                    | 0009 | 成交量    | 2.1                                        | 2万                |
| 最低                                       | 0.                    | 0004 | 外盘     | 1.4                                        | 1万                |
| 结算                                       |                       |      | 内盘     | 70                                         | 050               |
| 昨结                                       | 0.                    | 0006 | 涨停     | 0.28                                       | 862               |
| 昨收                                       | 0.                    | 0006 | 跌停     | 0.0                                        | 001               |

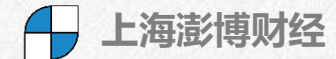

| <ul> <li>         SOETF 购 8月3500<br/>2021-08-25到期(剩余5天)         の         の         の</li></ul>                                                                                                    | 10:58 🕫                                                                                                    |                                | <b>.11</b> 4G                                    | <b>_</b> )           |
|----------------------------------------------------------------------------------------------------|----------------------------------------------------------------------------------------------------|--------------------------------|--------------------------------------------------|----------------------|
| 0.0007       点手 2.12万 持合 16.3万 元       面         0.0001 +16.67%       50ETF 3.114 -0.064 -2.01%       丁         标的 盈亏分析 分时 日 K 周期 ···       一         即校走势 正服走势       正服走势         0009       50.00%         支三 0.0001 423         支三 0.0009 439         支三 0.0007 431         文一 0.0007 431         文一 0.0007 431         文二 0.0008 435         支二 0.0007 431         文二 0.0007 431         文二 0.0007 431         文二 0.0008 435         支二 0.0004 93         文四 0.0003 1842         天二 0.0005 67         双三 0.0007 10         :48 多换 0         0.0005 -000%         .0005 -000%         .0005 -0162550 VOLUME:88         .0007 10         :48 多换 0         10:58 0.0007 10         :36 多换 0         10:58 0.0007 10         :36 多换 0         10:58 0.0007 10         :37 0         30 11:30/13:00 15:00         11:30/13:00 15:00                                                                                                    | < 5<br>20                                                                                                    | 0ETF购8月350<br>021-08-25到期(剩余5月 | 0<br><sub>天)</sub> 公                             | ≣                    |
| 10       中国大阪中学       7.00       1.00         市的       盈亏分析       分时       日 K       周期       …         期秋定時       正殿走時       50.00%       卖五       0.0011       140         2009       50.00%       卖五       0.0010       423         2009       50.00%       卖二       0.0008       435         20007       16.67%       夏一       0.0007       431         20007       16.67%       夏二       0.0006       13         20005       67       夏三       0.0006       13         20005       0.000%       20000       10         0005       -16.67%       公       0.0007       10         0005       -16.67%       10.58       0.0007       10         10.58       0.0007       10       :48       34       0         0.0003       -50.00%       10.58       0.0007       10       :41       34       0         0.0003       -50.00%       10.58       0.0007       10       :41       34       0         0.0003       -50.00%       10.58       0.0007       10       :33       34       0         0.01       0.162550                                                                                                    | 0.0007                                                                                                    | 总手 2.12万 持仓<br>现手 10 单张        | 16.3万                                            | 盘                    |
| 标的 盈亏分析 分时 日K 周期 ・・・                                                                                                    | +0.0001 +16.679                                                                                                    | % 50ETF 3.114 −0.0             | 64 -2.01%                                        |                      |
| 期权定势 ● 正脱走势<br>.0009 50.00%<br>50.00%<br>0007 50.00%<br>0007 16.67%<br>0006 0.0007 431<br>买一 0.0006 13<br>买一 0.0006 13<br>买二 0.0005 67<br>买三 0.0004 93<br>买四 0.0003 1842<br>买五 0.0002 2310<br>分时成交 ↑<br>10:58 0.0007 10<br>:48 多换 0<br>10:58 0.0007 10<br>:48 多换 0<br>10:58 0.0007 10<br>:48 多换 0<br>10:58 0.0007 10<br>:36 多换 0<br>10:58 0.0007 10<br>:33 多换 0<br>10:58 0.0007 10<br>:33 多换 0<br>10:58 0.0007 10<br>:30 11:30/13:00 15:00<br>10:58 0.0007 10<br>:30 多换 0<br>10:58 0.0007 10<br>:30 多换 0<br>10:58 0.0007 10<br>:30 多换 0<br>10:58 0.0007 10<br>:30 多换 0<br>10:58 0.0007 10<br>:30 多换 0<br>10:58 0.0007 10<br>:30 多换 0<br>10:58 0.0007 10<br>:30 多换 0<br>10:58 0.0007 10<br>:30 多换 0<br>10:58 0.0007 10<br>:30 多换 0<br>10:58 0.0007 10<br>:30 30 0<br>10:58 0.0007 10<br>:30 30 0<br>10:58 0<br>10:58 0.0007 10<br>:30 30 0<br>10:58 0<br>10:58 0<br>10                                                                                                    | 标的 盈亏分析                                                                                                    | 斤 分时 日K                        | 周期                                               | •••                  |
| 0007         423           東三         0.0009         439           東二         0.0008         435           東一         0.0007         431           東一         0.0007         431           東二         0.0006         13           東二         0.0006         13           東二         0.0006         13           東二         0.0006         13           東二         0.0006         13           東二         0.0006         67           東三         0.0003         1842           東五         0.0002         2310           分时成交 ▲         10:58         0.0007           :48         多換         0           10:58         0.0007         10           :45         多換         0           10:58         0.0007         10           :41         多換         0           10:58         0.0007         10           :36         多換         0           10:58         0.0007         10           :33         39         0           10:58         0.0007         10           :25         双平 <td< td=""><td><ul> <li>期权走势</li> <li>正股走势</li> <li>0.0009</li> </ul></td><td>50.00%</td><td>卖五 0.0011</td><td>140</td></td<>                                                                                                    | <ul> <li>期权走势</li> <li>正股走势</li> <li>0.0009</li> </ul>                                                                                                    | 50.00%                         | 卖五 0.0011                                        | 140                  |
| COOPT     16.67%     COOPT     16.67%     COOPT     16.67%     COOPT     16.67%     COOPT     16.67%     10.58     0.0007     13     双     0.0005     0.000     0.0005     0.000     0.0005     0.000     0.0005     0.000     0.0005     0.000     0.0007     10     148     3換     0     10.58     0.0007     10     148     3換     0     10.58     0.0007     10     148     3換     0     10.58     0.0007     10     148     3換     0     10.58     0.0007     10     14     3換     0     10.58     0.0007     10     13     3     5換     0     10.58     0.0007     10     14     3換     0     10.58     0.0007     10     13     3     5換     0     10.58     0.0007     10     13     3     5換     0     10.58     0.0007     10     13     3     5     0     10.58     0.0007     10     13     3     5     0     10.58     0.0007     10     13     3     5     0     10.58     0.0007     10     13     3     5     0     10.58     0.0007     10     13     3     5     0     10.58     0.0007     10     13     3     5     0     10.58     0.0007     10     13     3     5     0     10.58     0.0007     10     13     3     5     0     10.58     0.0007     10     13     3     5     0     10.58     0.0007     10     13     3     5     0     10.58     0.0007     10     13     3     5     0     10.58     0.0007     10     13     3     5     0     10.58     0.0007     10     13     3     5     0     10.58     0.0007     10     13     3     5     0     10.58     0.0007     10     13     3     5     0     10.58     0.0007     10     13     3     5     1     1     1     1     1     1     1     1     1     1     1     1     1     1     1     1     1     1     1     1     1     1     1     1     1     1     1     1     1     1     1     1     1     1     1     1     1     1     1     1     1     1     1     1     1     1     1     1     1     1     1     1     1     1     1     1     1     1     1     1     1     1     1     1     1     1     1     1     1     1     1     1     1     1     1     1     1     1     1     1     1     1     1     1     1                                                                                                    |                                                                                                    |                                | 卖四 0.0010<br>卖三 0.0009                           | 423<br>439           |
| 0,007         16.67%           0,007         16.67%           0,006         0,0005           0,007         0,0005           0,007         0,0005           0,0005         0,0007           0,0005         0,0007           0,0005         0,0007           0,0005         -16.67%           0,0005         -16.67%           0,0005         -16.67%           0,0007         10           :48         84%           0         0158           0,0007         10           :48         84%           0         10:58           :48         84%           0         10:58           :48         94%           0         10:58           :41         84%           0         10:58           :45         84%           0         10:58           :35         94%           0         10:58           :36         84%           0         10:58           :33         84%           0         10:58           :25         74           :25                                                                                                    |                                                                                                    |                                | 卖二 0.0008                                        | 435                  |
| 0006 00000 0000 0000 0000 0000 0000 00                                                                                                    |                                                                                                    |                                | 卖一 0.0007<br>买一 0.0006                           | 431                  |
| 0006       東三       0.0004       93         0.0006       0.0003       1842         双口       0.0002       2310         分时成交本       10:58       0.0007       10         .0005       -16.67%       10:58       0.0007       10         .48       多換       0       10:58       0.0007       10         .48       多換       0       10:58       0.0007       10         .45       多換       0       10:58       0.0007       10         .45       多換       0       10:58       0.0007       10         .41       多換       0       10:58       0.0007       10         .43       3万       0       10:58       0.0007       10         .33       35換       0       0       10:58       0.0007       10         .33       多換       0       0       10:58       0.0007       10         .30       11:30/13:00       15:00       15:00       16       17       16         更多       交易       交易       快买       快卖       17                                                                                                    | 0.0.07                                                                                                    | 16.67%                         | <b>买二 0.0008</b><br>买二 0.0005                    | 67                   |
| 00068<br>0.0007<br>0.0005<br>0.0005<br>0.0005<br>0.0005<br>0.0005<br>0.0005<br>0.0005<br>0.0005<br>0.0005<br>0.0005<br>0.0005<br>0.0005<br>0.0007<br>10<br>10<br>10<br>10<br>10<br>10<br>10<br>10<br>10<br>10                                                                                                    |                                                                                                    |                                | 买三 0.0004<br>买皿 0.0003                           | 93<br>1842           |
| .0005       -16.67%         .0005       -16.67%         .0007       10         .0008       -16.67%         .10:58 0.0007       10         .48 多換       0         01       01:58 0.0007       10         .0003       -50.00%       10:58 0.0007       10         .41 多換       0       10:58 0.0007       10         .41 多換       0       10:58 0.0007       10         .35       .50.00%       10:58 0.0007       10         .36       .35       .0007       10         .30       11:30/13:00       15:00       15:00           .50.00007       10         .25 双平       -1       125 双平         .30       11:30/13:00       15:00       15:00                                                                                                    | 0006                                                                                                    | 0.00%                          | 实西 0.0003<br>买五 0.0002                           | 2310                 |
|                                                                                                    |                                                                                                    | Þ                              | 分时成交                                             | \$ 4                 |
| 10:58 0.0007 10<br>:45 多换 0<br>10:58 0.0007 10<br>:41 多换 0<br>10:58 0.0007 10<br>:41 多换 0<br>10:58 0.0007 10<br>:36 多换 0<br>10:58 0.0007 10<br>:36 多换 0<br>10:58 0.0007 10<br>:33 多换 0<br>10:58 0.0007 10<br>:33 多换 0<br>10:58 0.0007 10<br>:33 多换 0<br>10:58 0.0007 10<br>:33 多换 0<br>10:58 0.0007 10<br>:33 多换 0<br>10:58 0.0007 10<br>:33 多换 0<br>10:58 0.0007 10<br>:33 多换 0<br>10:58 0.0007 10<br>:33 多换 0<br>10:58 0.0007 10<br>:36 多换 0<br>10:58 0.0007 10<br>:33 多换 0<br>10:58 0.0007 10<br>:33 多换 0<br>10:58 0.0007 10<br>:33 多换 0<br>10:58 0.0007 10<br>:33 多换 0<br>10:58 0.0007 10<br>:33 多换 0<br>10:58 0.0007 10<br>:33 多换 0<br>10:58 0.0007 10<br>:33 多换 0<br>10:58 0.0007 10<br>:33 多换 0<br>10:58 0.0007 10<br>:33 多换 0<br>10:58 0.0007 10<br>:33 多换 0<br>10:58 0.0007 10<br>:39 多换 0<br>10:58 0.0007 10<br>:39 多换 0<br>10:58 0.00007 10<br>:39 多换 0<br>10:58 0.0007 10<br>:39 多换 0<br>10:58 0.0007 10<br>:39 多换 0<br>10:58 0.0007 10<br>:39 多换 0<br>10:58 0.0007 10<br>:39 多换 0<br>10:58 0.0007 10<br>:39 多换 0<br>10:58 0.0007 10<br>:39 多换 0<br>10:58 0.0007 10<br>:39 多换 0<br>10:58 0.0007 10<br>:39 多换 0<br>10:58 0.0007 10<br>:39 多换 0<br>10:58 0.0007 10<br>:39 多换 0<br>10:58 0.0007 10<br>:39 8<br>0<br>10:58 0.00007 10<br>:39 8<br>0<br>10:58 0.00007 10<br>:39 8<br>0<br>10:58 0.00007 10<br>:39 8<br>0<br>10:58 0.00007 10<br>:30 8<br>0<br>10:58 0.00007 10<br>:30 8<br>0<br>0<br>10:58 0.0007 10<br>:30 8<br>0<br>10:58 0.00007 10<br>:30 8<br>0<br>10:58 0.00007 10<br>:30 8<br>0<br>0<br>10:58 0.0007 10<br>:30 8<br>0<br>0<br>10:58 0.0007 10<br>:30 8<br>0<br>0<br>10:58 0<br>0<br>10:58 0<br>0<br>0<br>10:58 0<br>0<br>10:50 0<br>0<br>0<br>10:50 0<br>0<br>10:50 0<br>10:50 0<br>0<br>10:50 0<br>0<br>10:50 0<br>10<br>10:50 0<br>10:50 0<br>10<br>10:50 0<br>10:50 0<br>10<br>10:50 0<br>10<br>10:50 0<br>10<br>10<br>10<br>10:50 0<br>10<br>10<br>10<br>10<br>10<br>10 | 0.0005                                                                                                    | -16.67%                        | 10:58 <b>0.0007</b><br>:48 <mark>多换</mark>       | 10<br>0              |
| NO DI OI:162550 VOLUME:88     OOO     OI OI:162550 VOLUME:88     OOO     OI:162550 VOLUME:88     OOO     OI:162550 VOLUME:88     OOO     OI:162550 VOLUME:88     OOO     OI:58 0.0007 10     :36 多换     O     I0:58 0.0007 10     :36 多换     O     I0:58 0.0007 10     :33 多换     O     I0:58 0.0007 10     :33 多换     O     I0:58 0.0007 10     :33 多换     O     I0:58 0.0007 10     :33 多换     O     I0:58 0.0007 10     :33 多换     O     I0:58 0.0007 10     :33 多换     O     I0:58 0.0007 10     :33 多换     O     I0:58 0.0007 10     :33 多换     O     I0:58 0.0007 10     :33 多换     O     I0:58 0.0007 10     :33 多换     O     I0:58 0.0007 10     :33 多换     O     I0:58 0.0007 10     :33 多换     O     I0:58 0.0007 10     :33 多     O     I0:58 0.0007 10     :33 多     O     I0:58 0.0007 10     :33 多     O     I0:58 0.0007 10     :33 多     O     I0:58 0.0007 10     :33 多     O     I0:58 0.0007 10     :30 多     I     :29 多     I     :25 双平     -1     i     i  i  i  i  i  i  i  i  i  i  i  i  i  i                                                                                                    |                                                                                                    |                                | 10:58 <mark>0.0007</mark><br>·45 <b>多</b> 换      | <b>10</b>            |
| ·0003<br>OI OI:162550 VOLUME:88<br>C<br>C<br>C<br>C<br>C<br>C<br>C<br>C<br>C<br>C<br>C<br>C<br>C<br>C<br>C<br>C<br>C<br>C                                                                                                    | Wr "M                                                                                                    |                                | 10:58 0.0007                                     | 10                   |
| .0003<br>00<br>01<br>01<br>01<br>01<br>01<br>01<br>01<br>01<br>01                                                                                                    | W Lie A                                                                                                    |                                | :41 多换<br>10:58 0 0007                           | 0                    |
| 3万     10:58 0.0007     10:58 0.0007     10:33 多換       10:58 0.0007 + 10     :33 多換     0       10:58 0.0007 + 10     :29 多換     0       10:58 0.0007 + 10     :29 多換     0       10:58 0.0007 + 10     :29 多換     0       10:58 0.0007 + 10     :29 多換     0       10:58 0.0007 + 10     :29 多換     0       10:58 0.0007 + 10     :29 多換     0       10:58 0.0007 + 10     :29 多換     0       10:58 0.0006 1     :25 双平 -1     :25 双平 -1       30     11:30/13:00     15:00     :25 明细>       日     ご     快买     快卖       更多     交易     快买     快卖                                                                                                    | 0.0003                                                                                                    | -50.00%                        | :36 多换                                           | 0                    |
| 10:58 0.0007↑ 10<br>:29 <u>多換</u> 0<br>:29 <u>多換</u> 0<br>:25 <u>双平</u> -1<br>:25 <u>双平</u> -1<br>:25 <u>双平</u> -1<br>:25 <u>双平</u> -1<br>:25 <u>双平</u> -1<br>:25 <u>双平</u> -1                                                                                                    | 17.3万                                                                                                    |                                | 10:58 <mark>0.0007</mark><br>:33 <mark>多换</mark> | <mark>10</mark><br>0 |
| 129 岁换     0       125 双平     -1       30     11:30/13:00       15:00     查看更多明细>       重看更多明细>       東多     交易                                                                                                    | La contra contra c |                                | 10:58 0.0007 1                                   | 10                   |
| 30     11:30/13:00     15:00 <sup>125</sup> 双平 -1 <sup>1</sup> <sup>1</sup>                                                                                                    |                                                                                                    |                                | :29 <b>岁</b> 换<br>10:58 0.0006                   | 1                    |
| 30     11:30/13:00     15:00 <sup>查看更多明细&gt;</sup> 品     一     快买     快卖       更多     交易     快卖                                                                                                    |                                                                                                    |                                | :25 双平                                           | -1                   |
|                                                                                                    | 9:30 11:30                                                                                                    | 0/13:00 15:00                  | 亘有史多明?                                           | 细>                   |
|                                                                                                    | 口口     上       更多     交易                                                                                                    | 快买                             | 快喜                                               | 卖                    |

#### 横屏功能

| 10:58                                    | 7                     |                              |                         |                        | •••• 4G                       | <b>D</b>              |      |    |    |
|------------------------------------------|-----------------------|------------------------------|-------------------------|------------------------|-------------------------------|-----------------------|------|----|----|
| <                                        | 50<br>202             | ETF购8<br>1-08-25到期           | 月350<br>(剩余5月           | <b>0</b><br>天)         | ☆                             | ≣                     |      |    |    |
| 0.00                                     | <b>)07</b><br>+16.67% | 总手 2.12<br>现手 1<br>50ETF 3.1 | 万 持仓<br>0 单张<br>14 -0.0 | 成本<br>64 -             | 16.3万<br>7.00<br>2.01%        | 盘□▼                   |      |    |    |
| 标的                                       | 盈亏分析                  | 分时                           | ΠК                      |                        | 周期                            | ••••                  |      |    |    |
| <ul> <li>期权走势</li> <li>0.0009</li> </ul> | ● 正股走势                |                              | 50.00%                  | 卖五<br>卖四<br>壶 =        | 0.0011<br>0.0010<br>0.0009    | 140<br>423<br>439     |      |    |    |
|                                          |                       |                              |                         | 《二<br>卖二<br><b>卖一</b>  | 0.0008<br>0.0007              | 435<br><b>431</b>     |      |    |    |
| 0.0007                                   |                       |                              | 16.67%                  | <b>买</b> —<br>买二<br>买三 | 0.0006<br>0.0005<br>0.0004    | <b>13</b><br>67<br>93 |      |    |    |
| c.o <mark>oc</mark> 6                    |                       |                              | 0.00%                   | 买四<br>买五               | 0.0003<br>0.0002<br>分时成交      | 1842<br>2310          |      |    |    |
| 0.0005                                   |                       |                              | -16.67%                 | 10:58<br>:48<br>10:58  | 0.0007<br>多换<br>0.0007        | 10<br>0<br>10         |      |    |    |
| Mr. M                                    | h                     |                              |                         | :45<br>10:58<br>:41    | 多换<br>0.0007<br>多换            | 0<br>10<br>0          | 1.14 |    |    |
| 0.0003<br>0I (<br><sup></sup><br>社民3万    | DI:162550 VC          | DLUME:88                     | -50 00%                 | 10:58<br>:36<br>1):58  | 0.0007<br>多换<br>0.0007<br>字 挽 | 10<br>0<br>10         | 槓    | 伊君 | 安钮 |
|                                          |                       |                              |                         | :33<br>10:58<br>:29    | 多换<br>0.0007↑<br>多换           | 10<br>0               |      |    |    |
| 9:30                                     | 11:30/1               | 3:00                         | 15:00                   | 10:58<br>:25<br>查      | 0.0006<br><b>双平</b><br>看更多明细  | 1<br>-1<br>∄>         |      |    |    |
| <b>日日</b><br>更多                          | <b>()</b><br>交易       |                              | 快买                      |                        | 快卖                            | Ę                     |      |    |    |

.....

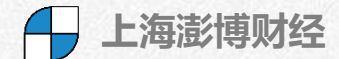

Tips: 双击屏幕也可实现横/竖屏切换

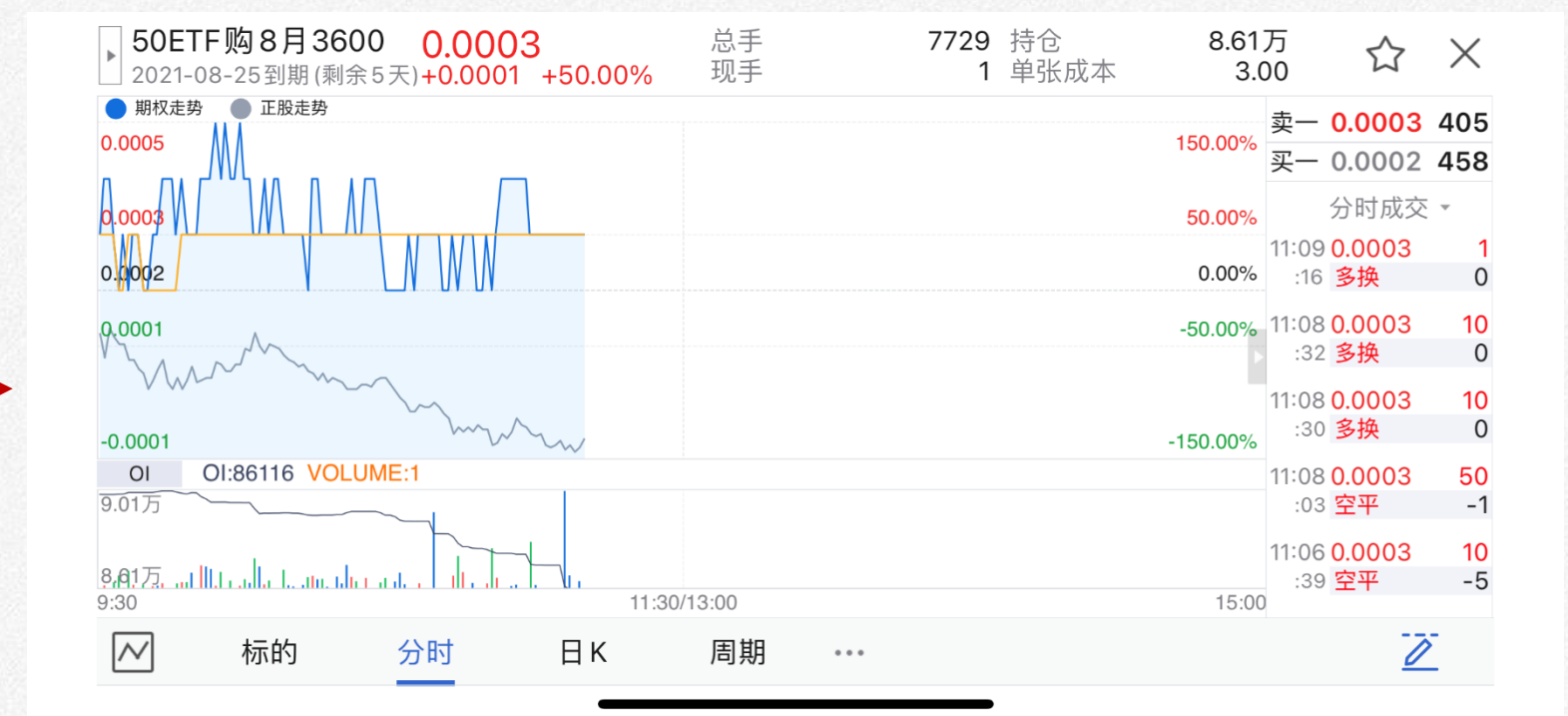

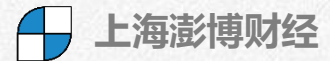

#### 副图隐藏前

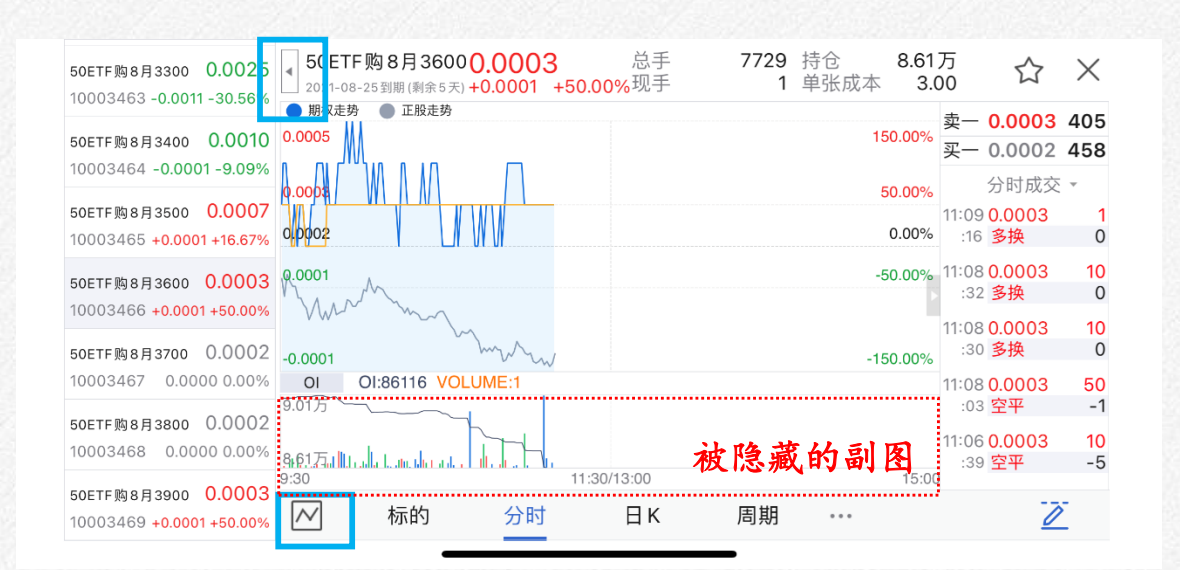

# 副图隐藏后

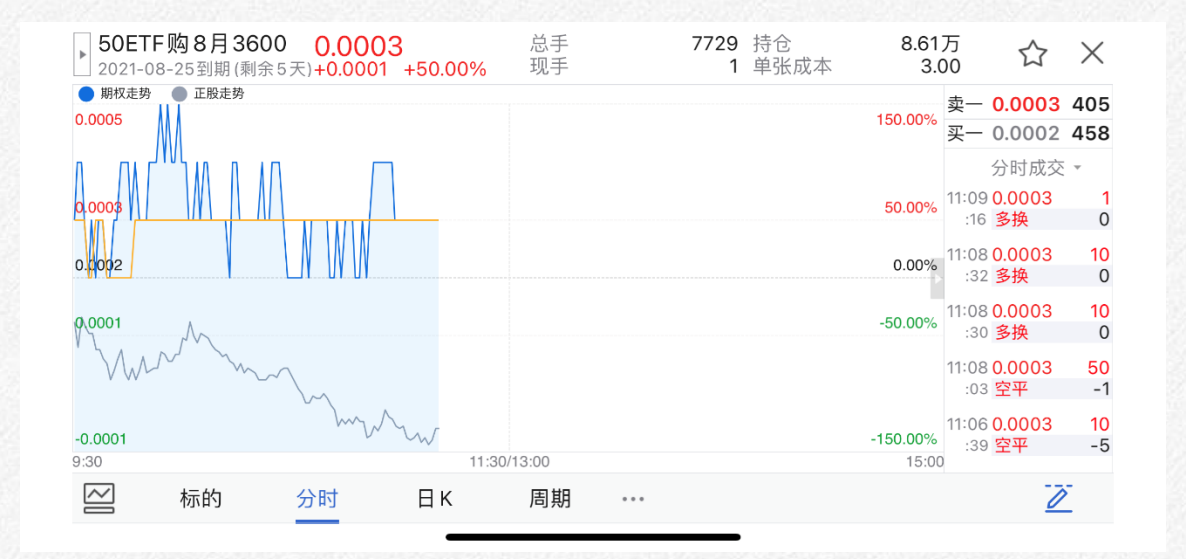

#### 副图隐藏/调出按钮

A 上海澎博财经

111 4G 🗲

Ø

Ø

Ø

Ø

Ø

Ø

Ø

Ø

Ø

Ø

Ø

Ø

Ø

Ø

Ø

常用周期设置(期权)

# K线周期切换

| 11:17 🕫                                         | .11 4G 🗲                                    |                 | 11:18 🕫      |
|-------------------------------------------------|---------------------------------------------|-----------------|--------------|
| < 50ETF<br>2021-08-2                            | 购 8月 3700 🏠 🔂 🔂                             |                 | 〈 常用周期ù      |
| <b>0.0003</b> <sup>总手</sup><br>现手               | 2384 持仓   3.67万 <u>盘</u><br>2 单张成本   3.00 □ |                 | 默认显示(显示四个)   |
| +0.0001 +50.00% 50E                             | TF 3.114 -0.064 -2.01%                      |                 | 标的           |
| 「「「「「「「」」」<br>「「「」」<br>「」」<br>「」」<br>「」」<br>「」」 |                                             |                 | 盈亏分析         |
| 0.0004                                          | 100.00%<br>买一 0.<br>3m                      |                 | 分时           |
|                                                 | 分<br>11:12 0. 5m                            |                 | 日κ           |
| 0.0003                                          | 50.00% :04 ₩<br>11:04 0. 10m                | ·····▶ K线周期切换按钮 | 更多显示(最少保留一个) |
|                                                 | :59 또<br>10:59 0. 15m                       |                 | 5m           |
| 0.0002                                          | :30 ᠍<br>0.00% 10:58 0.                     |                 | 10m          |
|                                                 | <sup>:40</sup>                              |                 | 15m          |
|                                                 | :23                                         | K线周期切换按钮设置      | 30m          |
|                                                 | ·····································       |                 | 1h           |
| MMA M                                           | :03 多换 0<br>10:46 0.0003 10                 |                 | 2h           |
| 0.0000 VW<br>01 01:36707 VOLUME:                | -100.00%<br>:0 (5x) 10:45 0.0003 10         |                 | 3h           |
| -3.79万                                          | ·····································       |                 | 4h           |
|                                                 | ·58 双平 -10<br>10:45 0.0003 10               |                 | 周K           |
|                                                 | ·56 双平 -10                                  |                 | 月К           |
| 9:30 11:30/13:00                                | 15:00 查看更多明细>                               |                 | 季K           |
| 更多交易                                            |                                             |                 |              |
|                                                 |                                             |                 |              |

### 副图指标切换

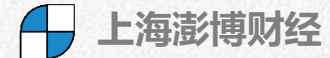

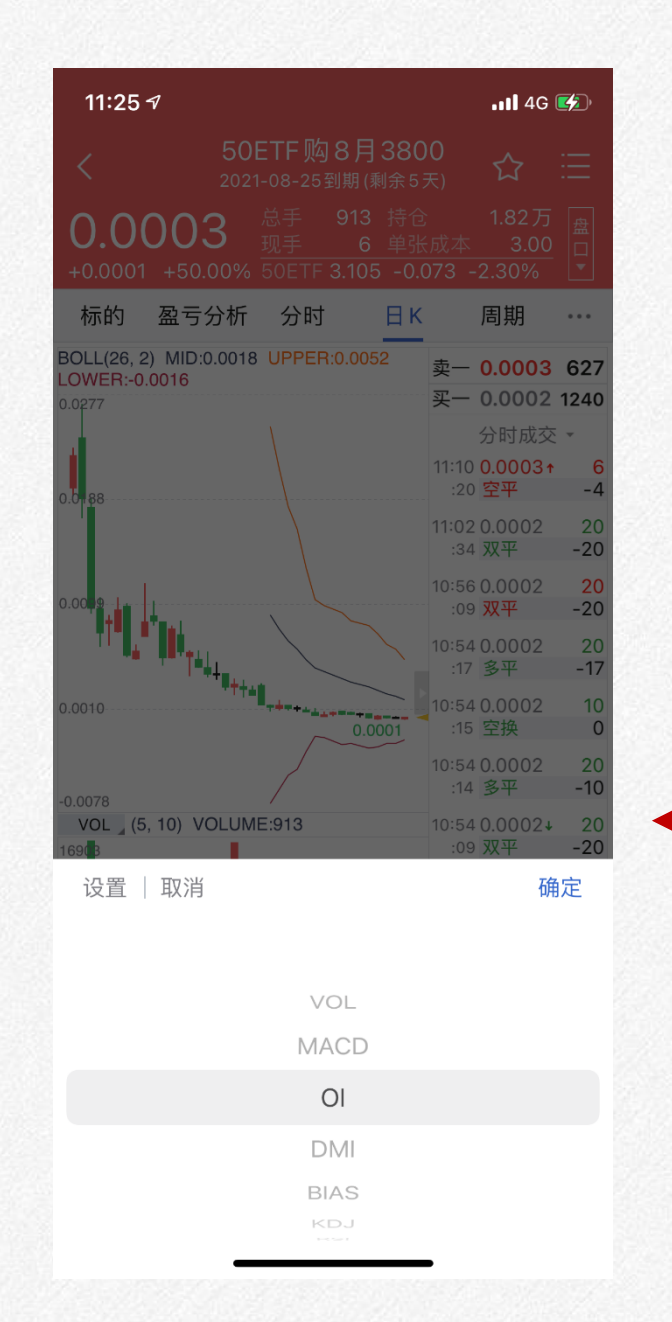

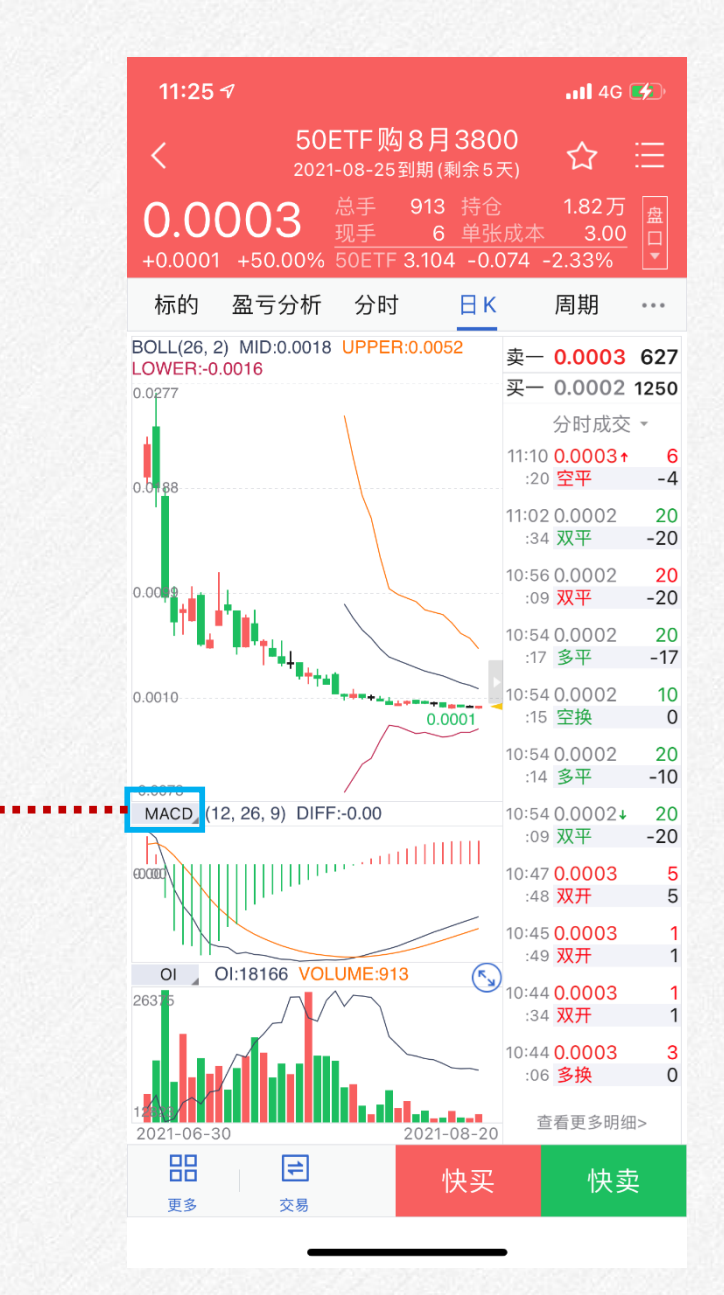

## 指标管理

| 11:25 -                             | 2                     |         |        |     |              | . <b>11</b> 4G        | <b>(</b>               |
|-------------------------------------|-----------------------|---------|--------|-----|--------------|-----------------------|------------------------|
|                                     |                       |         |        |     |              |                       |                        |
| 0.00                                | <b>)03</b><br>+50.00% |         |        |     |              |                       |                        |
| 标的                                  | 盈亏分析                  | 分时      |        | Вκ  |              | 周期                    |                        |
| BOLL(26, 2)<br>_OWER:-0.0<br>0.0277 | MID:0.0018<br>0016    |         | :0.005 | 2   | 卖一<br>买一     | 0.0003<br>0.0002      | 627<br>1240            |
| 0.0188                              |                       |         |        |     | 11:10<br>:20 | 分时成交<br>0.0003↑<br>空平 | -4                     |
|                                     |                       |         |        |     | 11:02<br>:34 | 0.0002<br>双平          | 20<br>-20              |
| 0.00 <b>0</b> -1                    |                       |         |        |     | 10:56<br>:09 | 0.0002<br>双平          | <mark>20</mark><br>-20 |
| <b>r</b> .                          |                       |         |        |     | 10:54<br>:17 | 0.0002<br>多平          | 20<br>-17              |
|                                     | ****                  | ******* | 0.00   | 01  | 10:54<br>:15 | 0.0002<br>空换          | 10<br>0                |
| 0.0078                              |                       |         |        |     | 10:54<br>:14 | 0.0002<br>多平          | 20<br>-10              |
| VOL ] (5,<br>1690 B                 | 10) VOLUM             | E:913   |        |     | 10:54<br>:09 | 0.0002↓<br>双平         | 20<br>-20              |
| 设置                                  | : ○ ○ ○ ○             |         |        | ••• | •••          | ■■■■磷                 | 定                      |

vol MACD

OI

DMI

BIAS

| 02 20         |            |
|---------------|------------|
| -10           | 🗧 唐奇安      |
| 02↓ 20<br>-20 | 副图指标       |
|               | e vol      |
|               | <b>O</b> I |
|               | 😑 DMI      |
|               |            |
|               | e BIAS     |
|               |            |

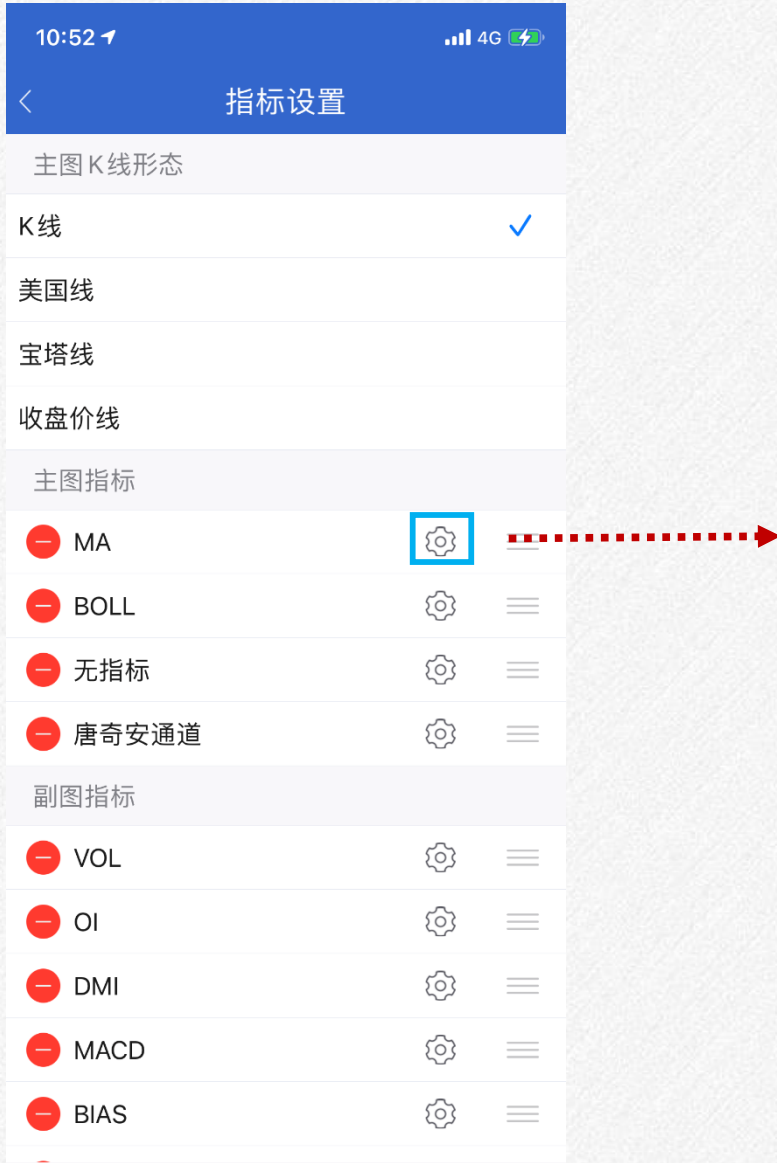

| 10:52 🕇 |    |            | .11 4G 💋 |
|---------|----|------------|----------|
| <       |    | MA         | 恢复默认     |
| 收盘价的    | 5  | (0 1000)周  | 期简单移动平均线 |
| 收盘价的    | 10 | (0 1000) 周 | 期简单移动平均线 |
| 收盘价的    | 20 | (0 1000)周  | 期简单移动平均线 |
| 收盘价的    | 40 | (0 1000)周  | 期简单移动平均线 |
| 收盘价的    | 60 | (0 1000)周  | 期简单移动平均线 |
| 收盘价的    | 0  | (0 1000)周  | 期简单移动平均线 |
| 收盘价的    | 0  | (0 1000)周  | 期简单移动平均线 |
| 收盘价的    | 0  | (0 1000) 周 | 期简单移动平均线 |

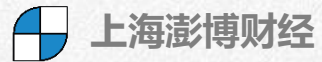

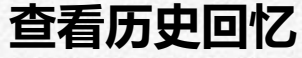

历史回忆显示区域,

可以选择上下日

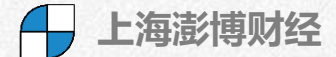

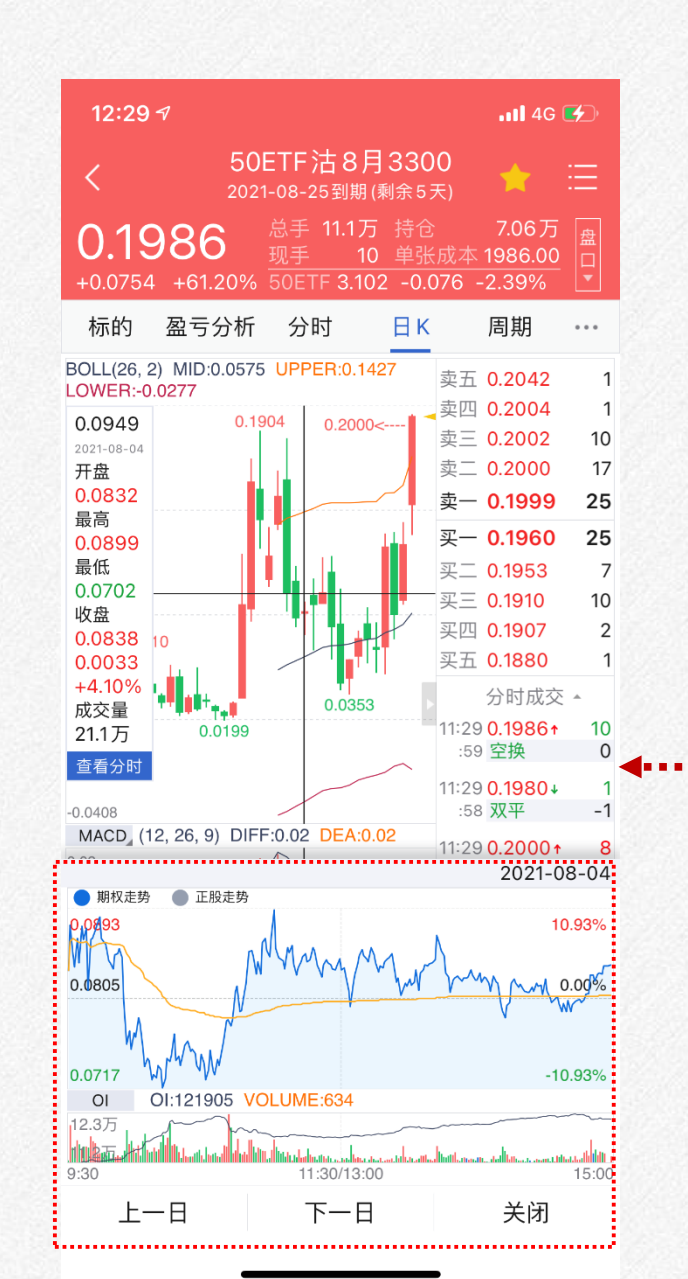

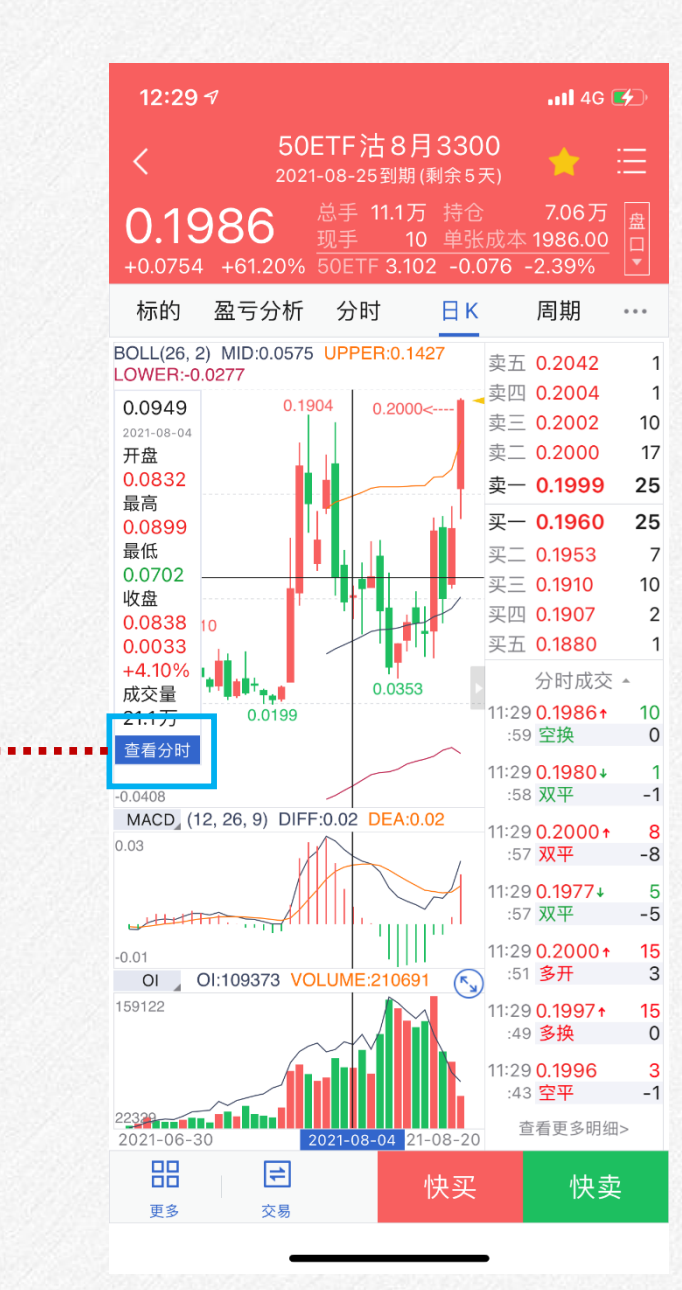

# 在K线图上长按, 调出十字光标, 然后点击查看分时

- 上海澎博财经

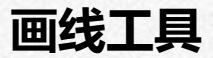

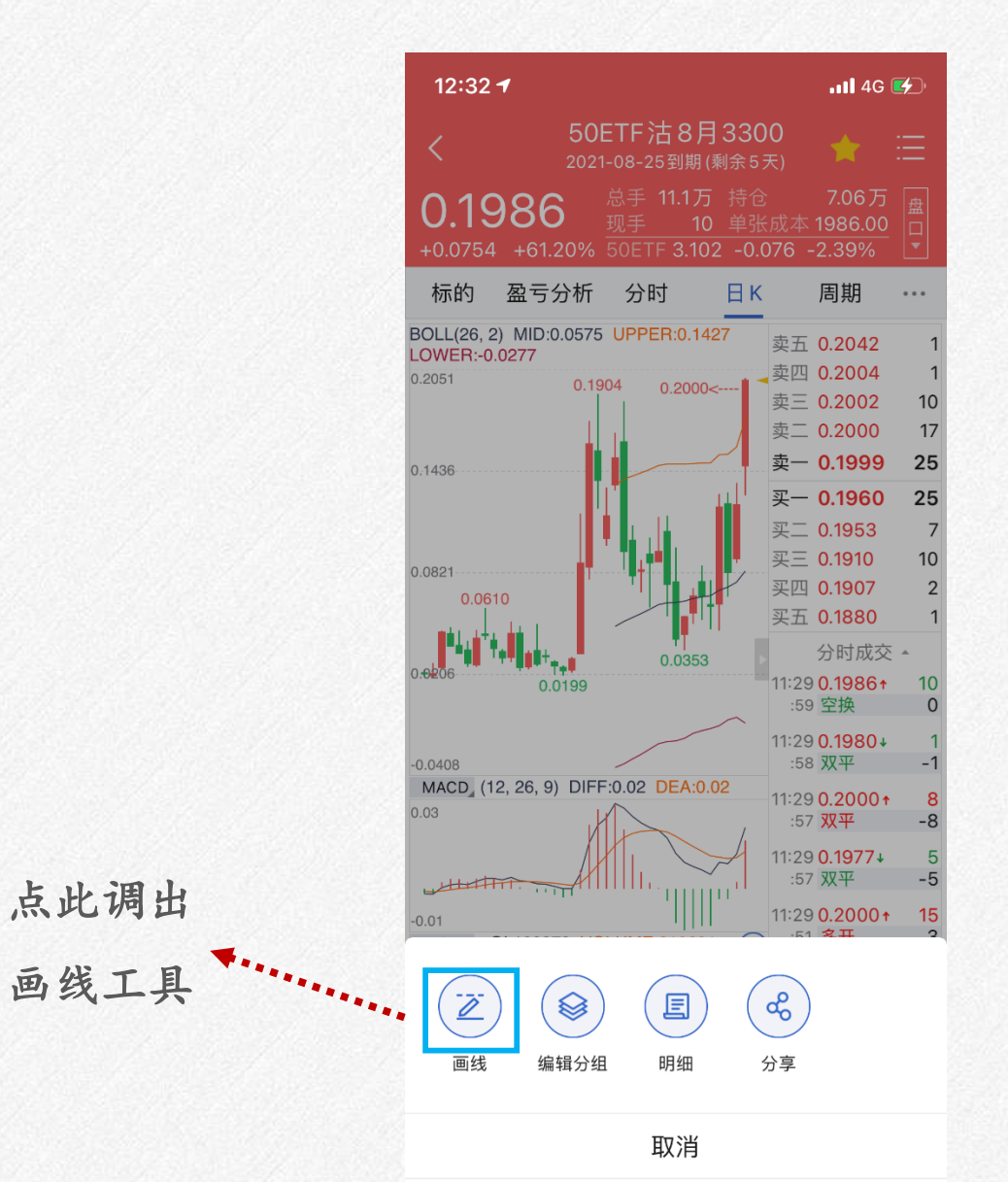

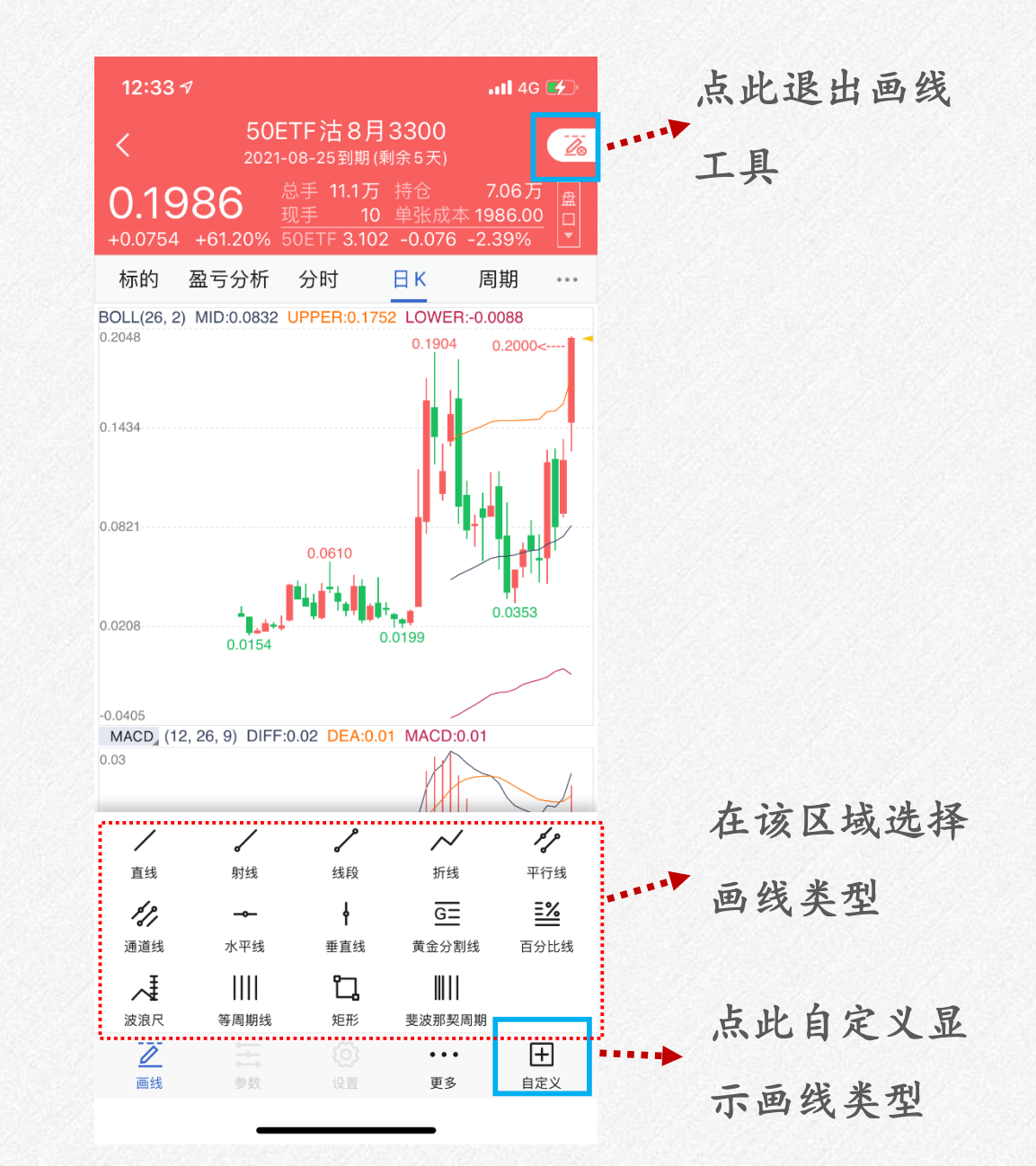

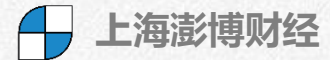

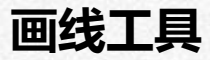

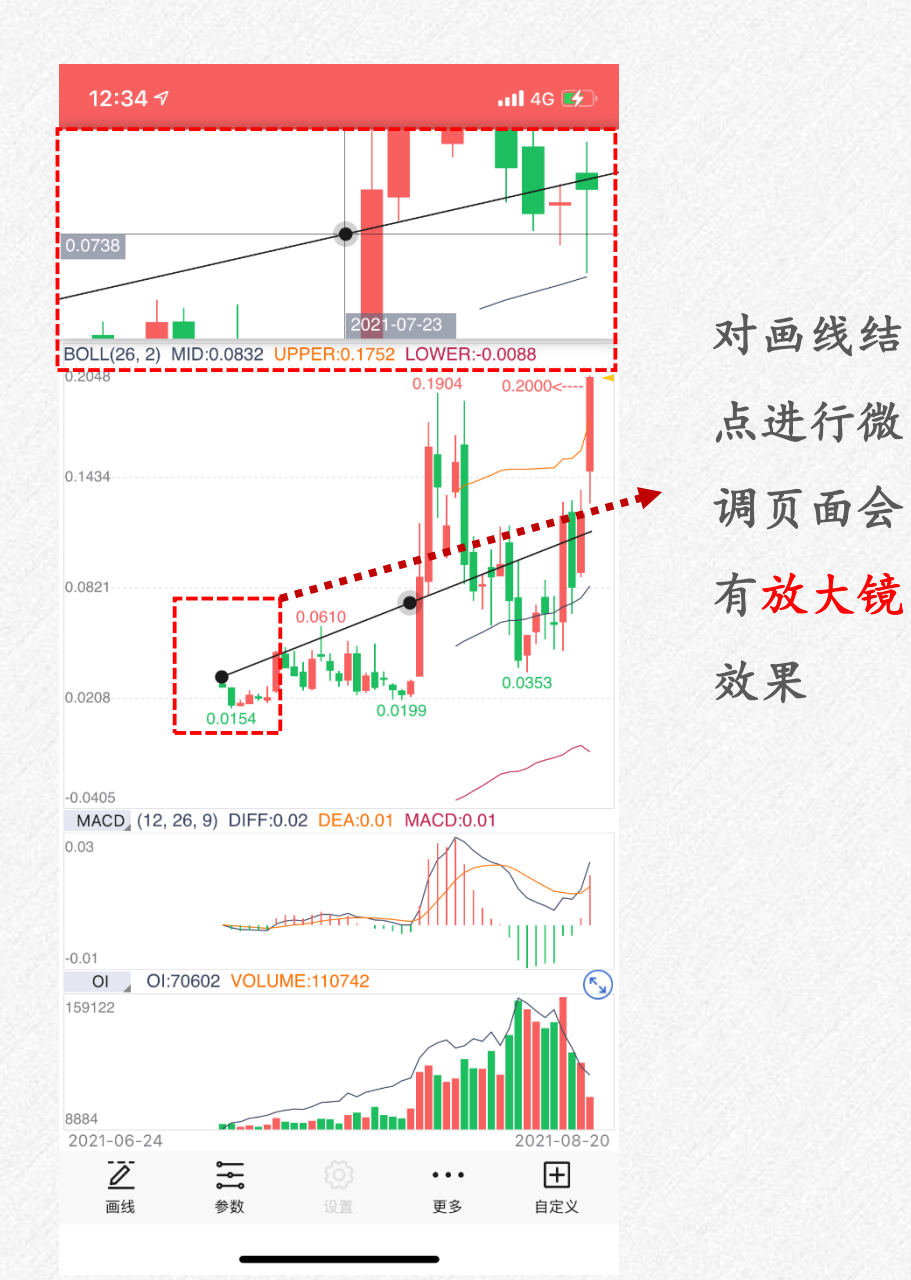

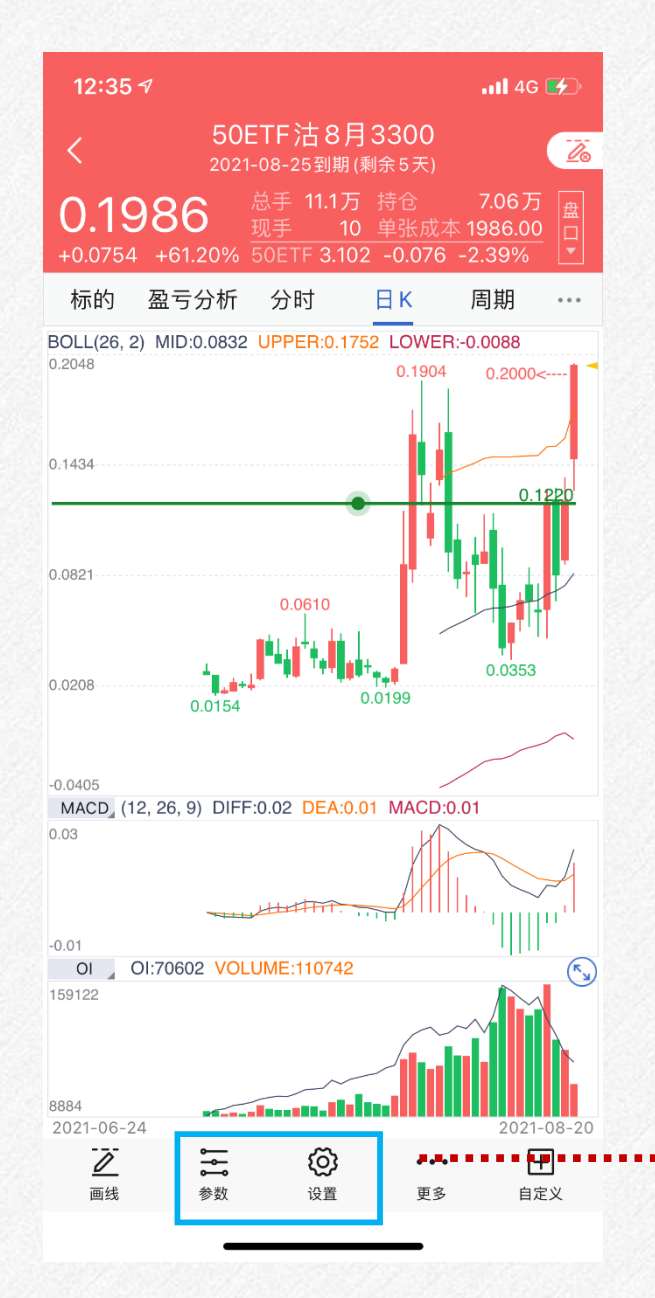

对于已有的画线可以进 行参数设置(包括颜色、 粗细和线型)和属性设 置(支持部分画线)

# 期权盈亏分析页面

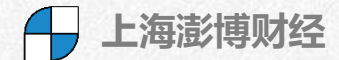

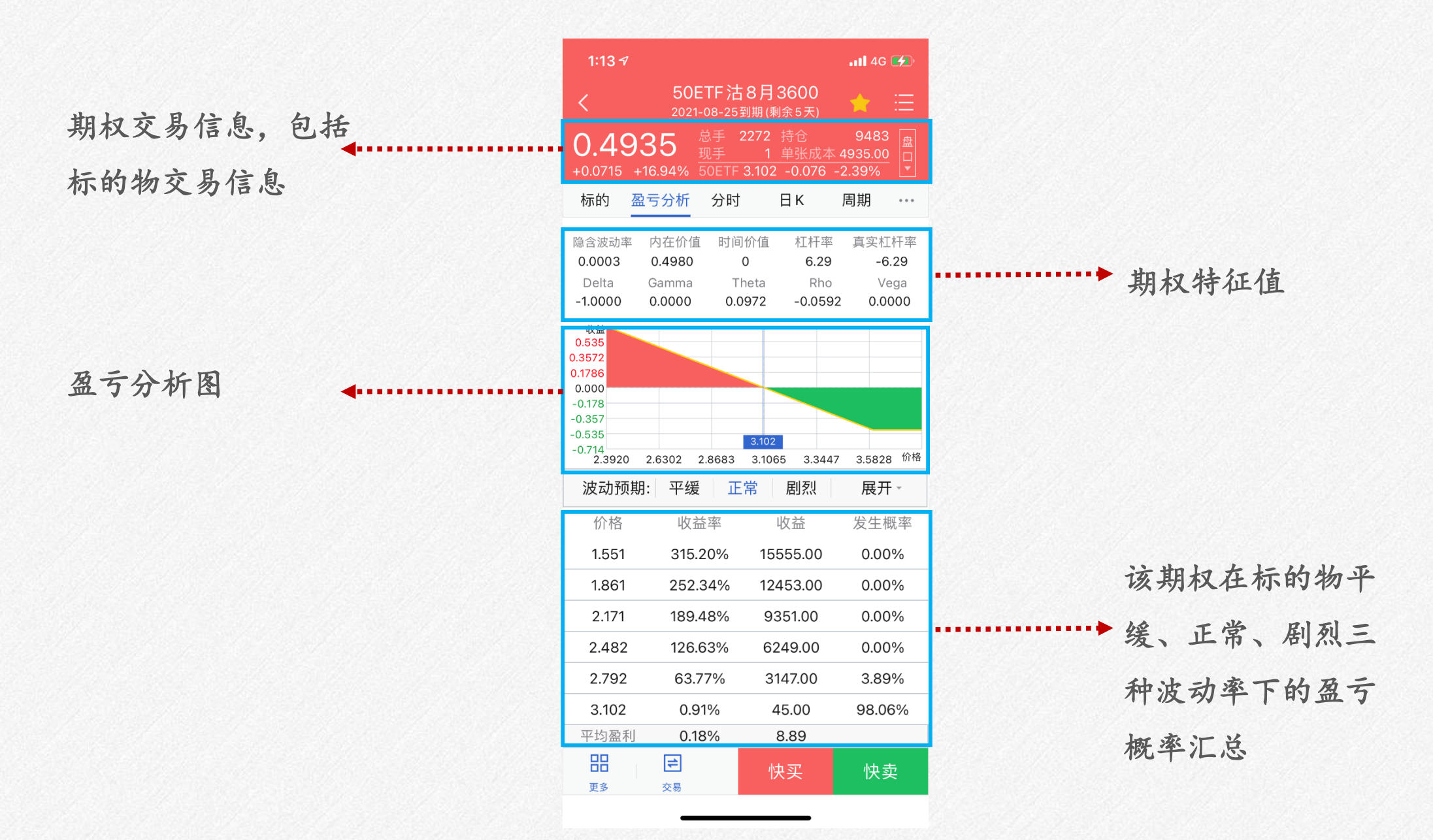

添加自选方法

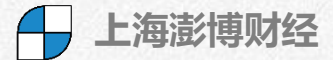

#### 1、行情界面长按添加

| 1:15 🕇                     |                         |          |              |              | .11      | 4G 💋      |
|----------------------------|-------------------------|----------|--------------|--------------|----------|-----------|
|                            |                         | 我的       | 行情           |              |          |           |
|                            |                         | 期        | 权            |              |          |           |
| 标的-50                      | ETF 210                 | 8        | 5            | 天到期          | 查礼       | 昏走势 >     |
| <b>3.099</b><br>-0.079 -2. | <b>5</b><br>49% <b></b> | 長高<br>最低 | 3.10<br>3.09 | 64 成<br>94 持 | 交量<br>仓量 | 1043万<br> |
| 认购期权                       | 认沽                      | 期权       | Т₫           | 型报价          | 热        | 少合约       |
|                            |                         |          |              |              |          |           |
| 涨跌                         |                         | 执行       | ī价 ♦         | 价 ◆ 最新化      |          | 涨跌        |
| -0.0699                    | 0.2081                  | 2.9      | 000          | 00 0.0023    |          | 0.0018    |
| -0.0711                    | 0.1601                  | 2.9      | 950          | 50 0.0049    |          | 0.0040    |
| -0.0685                    | 0.1135                  | 3.0      | 000          | 00 0.0103    |          | 0.0078    |
| -0.0474                    | 0.0406                  | 3.1      | 00           | 0.036        | 60 (     | 0.0270    |
| -0.0124                    | 0.0090                  | 3.2      | 200          | 0.104        | l7 (     | ).0624    |
| -0.0012                    | 0.0024                  | 3 3      | 300          | 0 198        | 87 (     | 0755      |
| ×                          | 50E                     | TF购      | 8月3          | 3300         |          |           |
|                            |                         | 加        | 自选           |              |          |           |
|                            |                         | 付        | 买            |              |          |           |

快卖

#### 2、分时/K线点击★添加

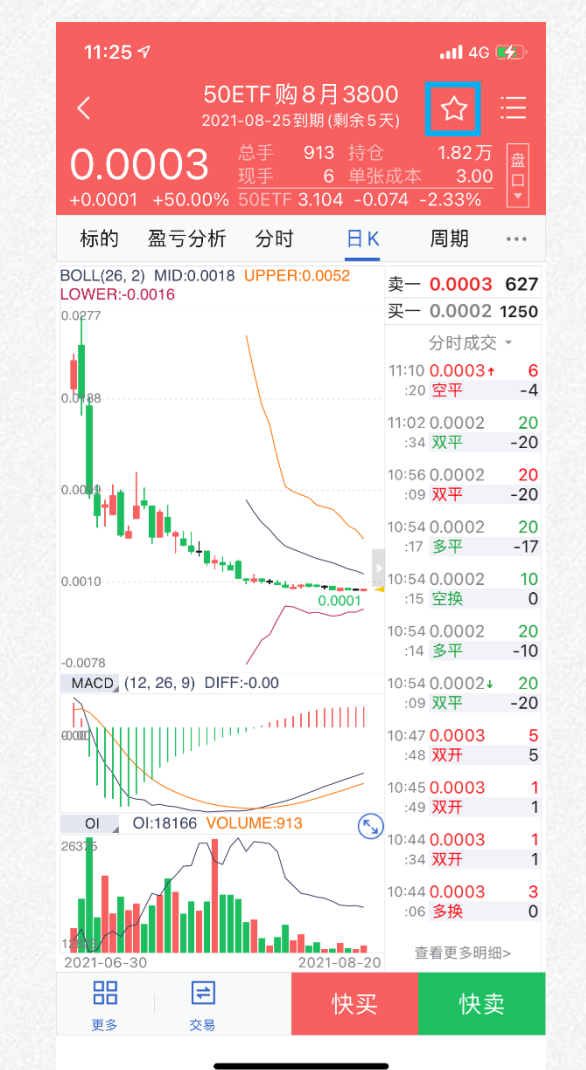

#### 3、通过搜索合约添加

| 1:22 🕫                                        | atl 4G 🗲 |
|-----------------------------------------------|----------|
| Q 4400                                        | ❷ 取消     |
| <b>50ETF购9月4400(股票期权)</b><br>10003261         | $\pm$    |
| <b>50ETF沽9月4400(股票期权)</b><br>10003262         | +        |
| 300ETF购8月4400沪(股票期权)<br>10003521              | +        |
| 300ETF沽8月4400 沪(股票期权)<br><sup>10003523</sup>  | +        |
| <b>300ETF购9月4400 沪(股票期权)</b><br>10003525      | +        |
| 300ETF沽9月4400 沪(股票期权)<br><sup>10003526</sup>  | +        |
| <b>300ETF购12月4400沪(股票期权)</b><br>10003527      | +        |
| 300ETF沽12月4400 沪(股票期权)<br><sup>10003529</sup> | +        |
| 300ETF购3月4400沪(股票期权)<br>10003549              | +        |
| 1 2 3 4 5 6 7 8                               | 90       |
| qwertyu i                                     | o p      |
| asdfghj                                       | k I      |
| ☆ z x c v b n                                 | m 🙁      |
| 123 - 空格                                      | 完成       |

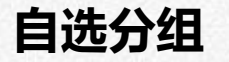

点击此处添加分组◀

|                  | 自注             | 先              | $Q \equiv$              |
|------------------|----------------|----------------|-------------------------|
| ■ 自选 ■ ■ 1       | 2 +            |                | $\langle \circ \rangle$ |
| 名称 Aa 』          | 最新价』           | 涨跌 』           | 仓差 🔊                    |
| 50ETF沽<br>8月2950 | 0.0023         | 0.0014         | 3213                    |
| 50ETF购<br>8月3000 | 0.1270         | -0.0550        | 6025                    |
| 50ETF购<br>8月3400 | 0.0010         | -0.0001        | -1.4万                   |
| 50ETF沽<br>8月3300 | 0.1812         | 0.0580         | -5954                   |
| 50ETF沽<br>8月3600 | 0.4802         | 0.0582         | 332                     |
|                  |                |                |                         |
| <b>さ</b><br>自选   | <b>~</b><br>行情 | <b>1</b><br>交易 | (1)<br>我的               |

10:49 🗸

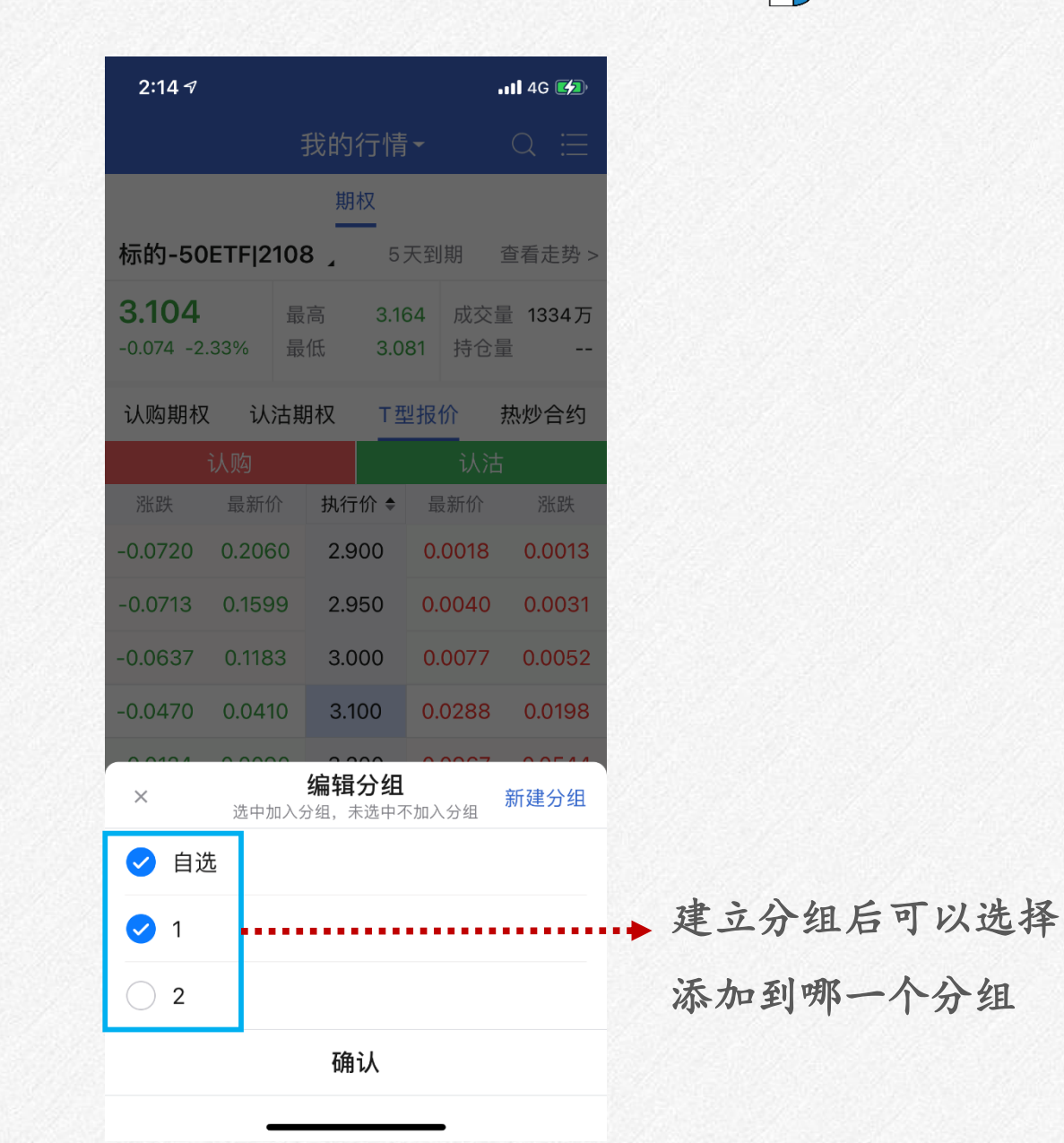

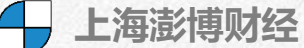

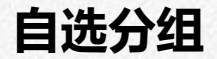

辑其分组

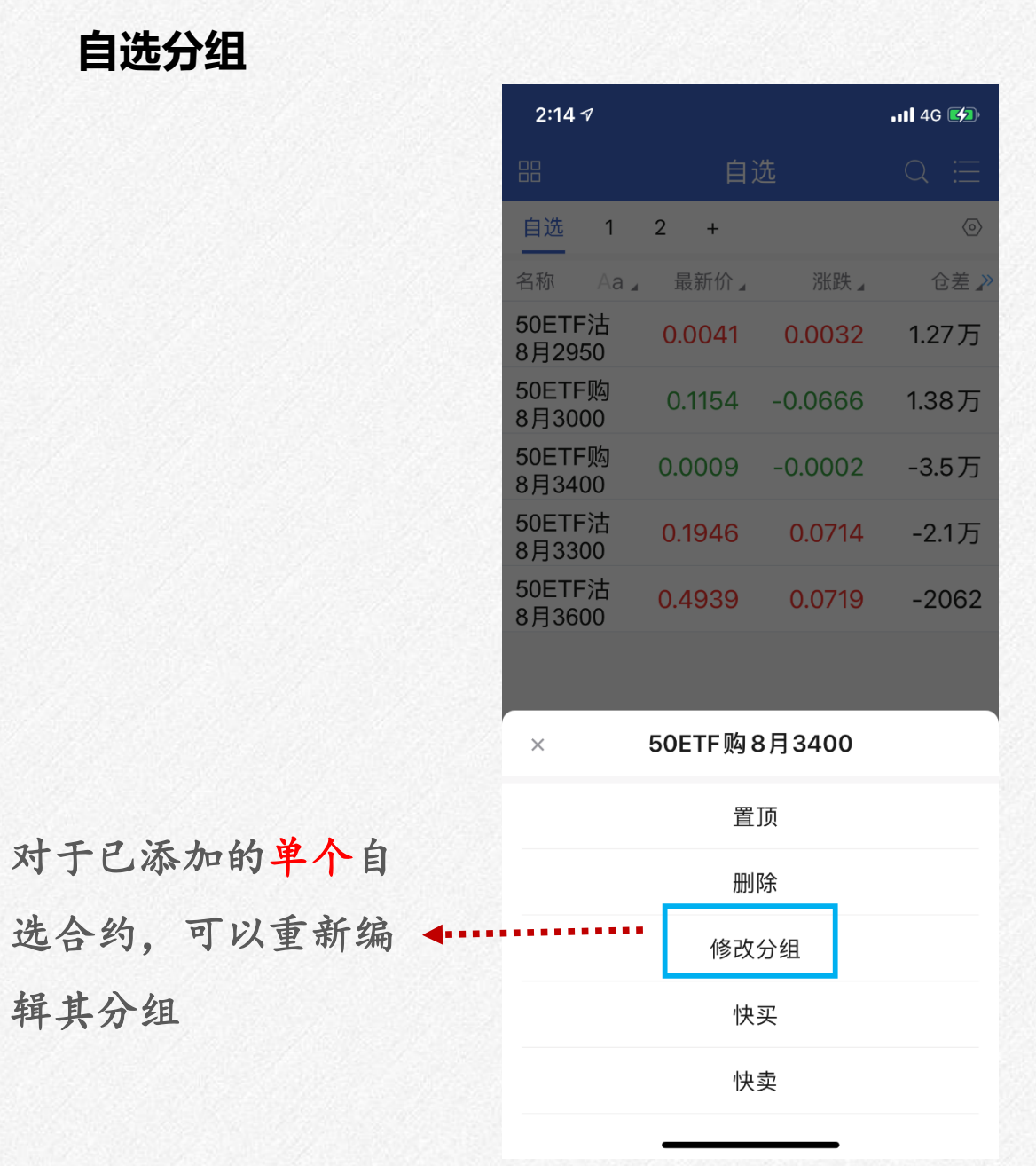

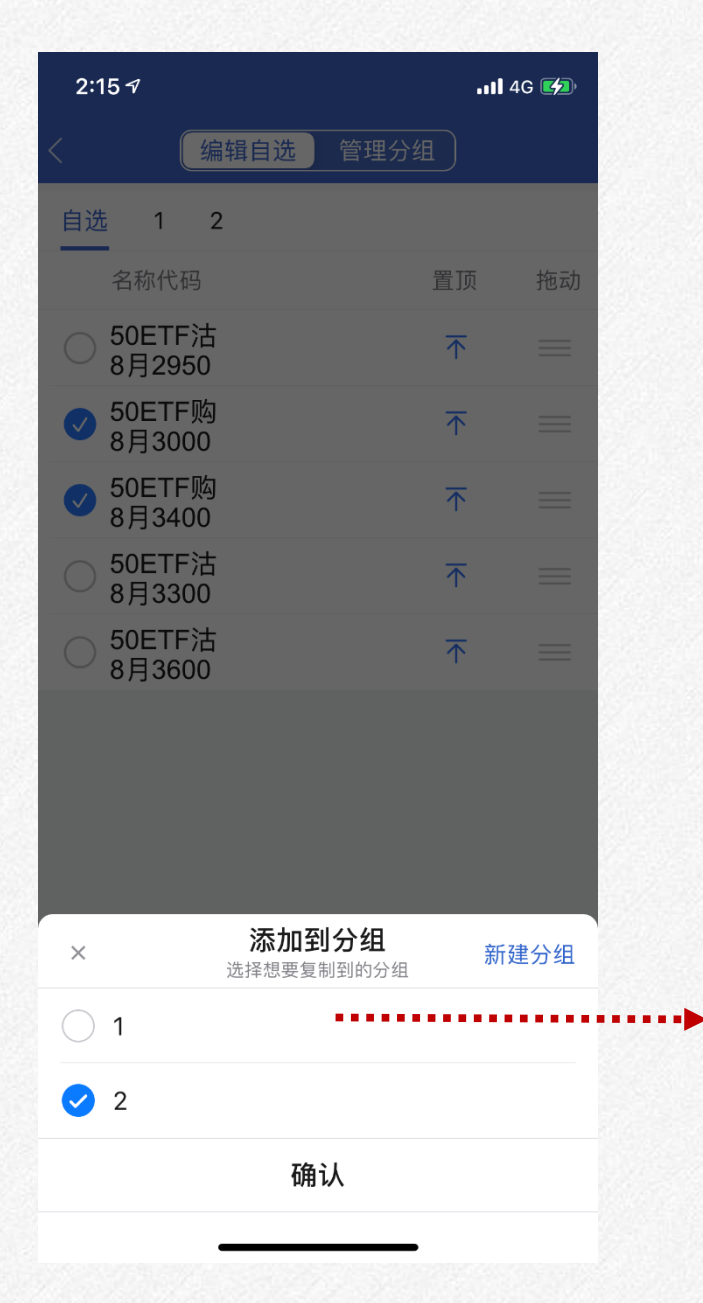

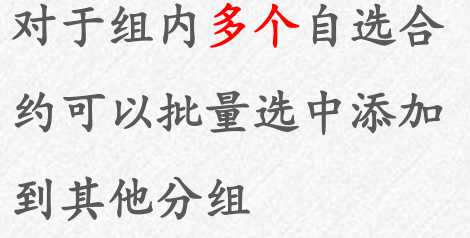

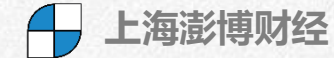

# 多图同列

自选

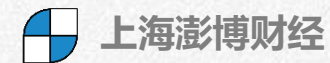

多图同列按钮

| •••    |                                                                    |                                                                                                    |
|--------|--------------------------------------------------------------------|----------------------------------------------------------------------------------------------------|
|        |                                                                    | 111 4G 🗖                                                                                                    |
| 自注     | 先                                                                  | Q                                                                                                    |
| 2 +    |                                                                    | $\langle \circ \rangle$                                                                                      |
| 最新价』   | 涨跌』                                                                | 仓差 🔊                                                                                                    |
| 0.0023 | 0.0014                                                             | 3213                                                                                                    |
| 0.1270 | -0.0550                                                            | 6025                                                                                                    |
| 0.0010 | -0.0001                                                            | -1.4万                                                                                                    |
| 0.1812 | 0.0580                                                             | -5954                                                                                                    |
| 0.4802 | 0.0582                                                             | 332                                                                                                    |
|        | 自<br>2 +<br>最新价』<br>0.0023<br>0.1270<br>0.0010<br>0.1812<br>0.4802 | 自送<br>2 +<br>最新价』 ※跌』<br>0.0023 0.0014<br>0.1270 -0.0550<br>0.0010 -0.0001<br>0.1812 0.0580<br>0.4802 0.0582 |

...I 46 💻 10:49 🗸  $\sim$ 自选 ΞK  $\langle \circ \rangle$ 分时 1m Зm 5m 50ETF沽 222.22% ۸<u>۳</u> 8月2950 0.00% 0.0009 0.0023 +0.0014 +155.56% -0.0011 -222.22% 最高 0.0029 4.18万 最低 **0.0012** 385万 50ETF 购 0.2422 33.08% 8月3000 0.00% 0.1820 0.1265 -0.0555 -30.49% 0.1218 -33.08% 最高 0.1748 最低 0.1218 50ETF购 8月3400 0.0015 36.36% 0.00% 0.0010 -0.0001 -9.09% 0.0007 -36.36% 最高 0.0014 28.5万 最低 0.0007 Martin Transled 50ETF沽 8月3300 51.87% 0.1871 MM 0.00% 0.1232 0.1816 +0.0584 +47.40% -51.87% 0.0593 最高 0.1871 3.02万 最低 0.1290 50ETF沽 8月3600 0.4824 14.31% Mhy 0.4220 0.00% 0.4802 +0.0582 +13.79%

带副图/单主图切换按钮

| 10:49 🗸                        |                      |                |    |    | 4G 💭                    |
|--------------------------------|----------------------|----------------|----|----|-------------------------|
| <                              |                      | 自決             | 先  |    |                         |
| 分时                             | ΠК                   | 1m             | 3m | 5m | $\langle \circ \rangle$ |
| 50ETF沽<br>8月2950               | 9.9929               | M              |    |    | 222.22%                 |
| 0.0023                         | <b>3</b> 0.0009      | , μ            |    |    | 0.00%                   |
| 最高 0.003<br>最低 0.00            | 29<br>12 -0.0011     |                |    |    | -222.22%                |
| 50ETF购<br>8月3000               | 0.2422               |                |    |    | 33.08%                  |
| 0.1262                         | 0.1820               |                |    |    | 0.00%                   |
| 最高 0.174<br>最低 0.12            | 48 Www.<br>18 0.1218 | when           |    |    | -33.08%                 |
| 50ETF购<br>8月3400               | 0.0015               |                |    |    | 36.36%                  |
| <b>0.001(</b><br>-0.0001 -9.09 | ) qoqwii<br>9%       |                |    |    | 0.00%                   |
| 最高 0.00<br>最低 0.00             | 14<br>07 0.0007      | muju           |    |    | -36.36%                 |
| 50ETF沽<br>8月3300               | 0.1871               | m              |    |    | 51.87%                  |
| <b>0.182</b><br>+0.0589 +47.8  | 0.1232               |                |    |    | 0.00%                   |
| 最高 0.18<br>最低 0.12             | 71<br>90 0.0593      |                |    |    | -51.87%                 |
| 50ETF沽<br>8月3600               | 0.4824               | and the second |    |    | 14.31%                  |
| <b>0.480</b>                   | <b>2</b> 0.4220      |                |    |    | 0.00%                   |
| 最高 0.483<br>最低 0.429           | 24                   |                |    |    | -14 31%                 |

••

我的

1

交易

~

行情

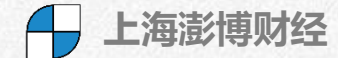

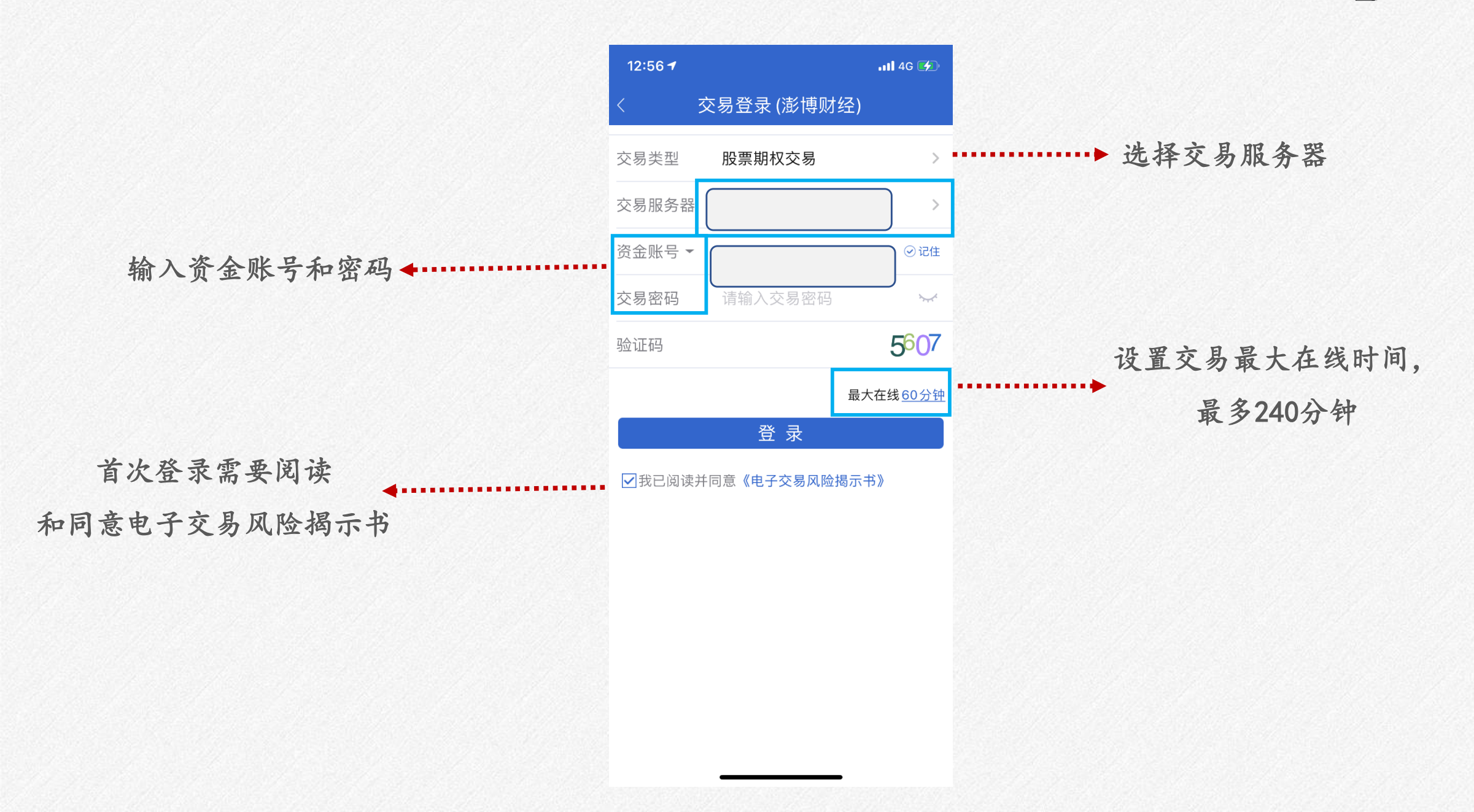

交易界面介绍

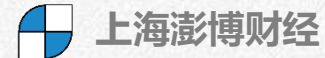

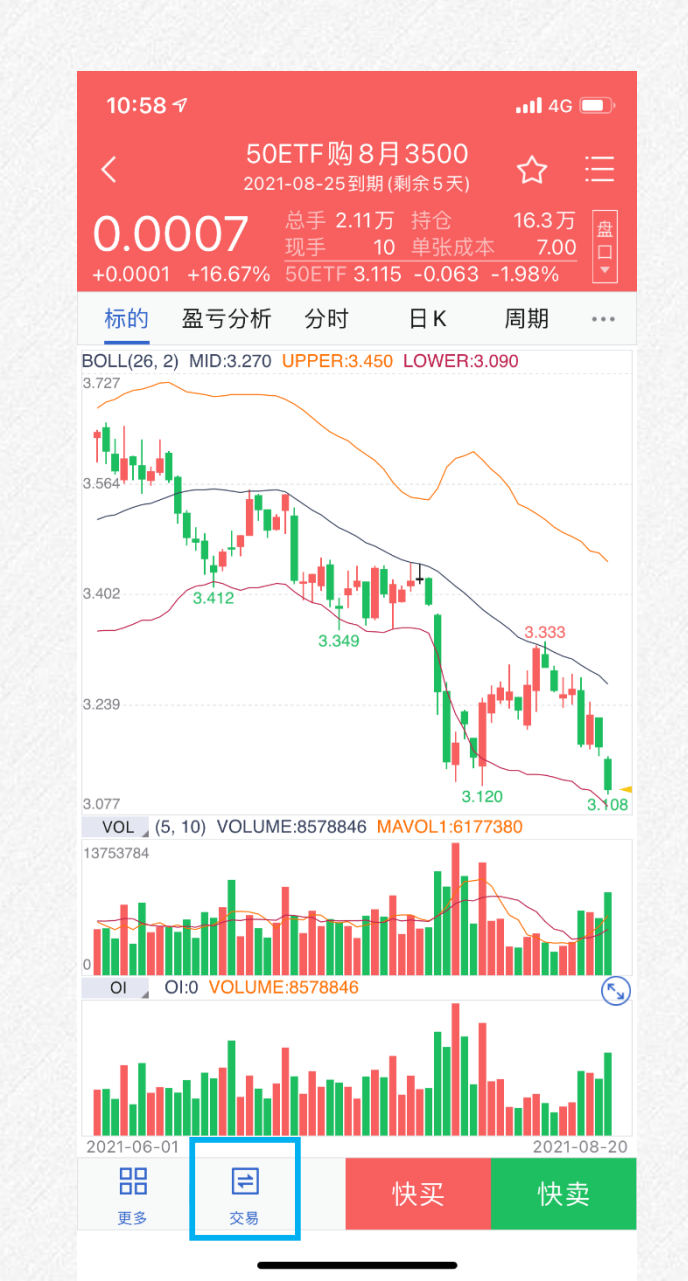

| 10:18 🕫                                 |                       |                     | <b>11</b> 4G 🔲  |
|-----------------------------------------|-----------------------|---------------------|-----------------|
| <                                       | 期权:                   | 交易                  | C (1)           |
| 下单                                      | 委托                    | 成交                  | 持仓              |
| 50ETF                                   | 购8月3500               | 卖                   | - 0.0008        |
| ▲ 8月3400<br>0.0012                      | 8月36<br>0.000         | <sup>00</sup> 3 ) 买 | - 0.0007        |
| <br>限价 ~ <sub>0.00</sub>                | 001                   | 对手价                 | +<br>0.0001     |
| 数量 1                                    |                       | 1                   | +<br>1          |
| 可买开:9999                                | 可卖开                   | : 58                | □备兑             |
| 0.0008<br>买开                            | 0.0007<br>卖平          | <b>0.0007</b><br>卖开 | 0.0008<br>买平    |
| 持仓                                      | 可撤 五                  | 档 走葬                | 9 自选            |
| 期权名称                                    | <mark>持仓</mark> /可用   | <mark>均价</mark> /现价 | 〉 浮动盈亏          |
| 权 300ETF购<br>利 8月4800 沪<br>期 2021-08-25 | 4<br>3 4<br>剩余5天      | 0.21300<br>0.0979   | 9 -4604.00      |
| 权 300ETF沽<br>利 8月4900 沪<br>期 2021-08-25 | 3<br>3<br>剩余5天        | 0.36470<br>0.055    | 0<br>1 -9288.00 |
| 权 50ETF购<br>利 8月3000<br>期 2021-08-25    | 1<br>1<br>剩余5天        | 0.26770<br>0.146    | -1212.00        |
| 义 300ETF购<br>务 8月4600 》                 | 4<br>5 4<br>剩余5天 /四 / | 0.38330             | 0<br>1 4088.00  |
| 300ETF沽<br>务3月4400 泳                    |                       | 0.09340<br>0.117    | 0<br>1 -711.00  |
| HE 0000 00 00                           |                       | 7373737 M           |                 |

| 3:29 7             |                     | .11 4G 🗩  |
|--------------------|---------------------|-----------|
|                    | 期权交易                | C (Q)     |
| (期权资金账-            | 号 101302694 陶先      | 生/女士)     |
| 总资产<br>238,479.    | 80元                 |           |
| 浮动盈亏               | 持仓市值<br>5 024 00一   |           |
| -10,041.00几<br>风险度 | -3,024.00九<br>可用保证金 |           |
|                    |                     |           |
| 已用保证金<br>          | 追加保证金<br>           |           |
| 下单         更       | 成交持位                | t 更多      |
| 上海组合策略保证           | 金                   |           |
| 深圳组合策略保证           | 金                   |           |
| 行权                 |                     |           |
| 合并行权               |                     |           |
| 自动行权               |                     |           |
| 备兑锁定、解锁            |                     |           |
| <b>(</b> )<br>自选 行 | <b>~  こ</b> 行情  交易  | (1)<br>我的 |

实际交易演示

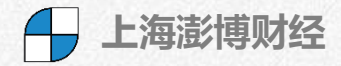

1、选择合约

| 10:18 🔊                                        |                                    |                              |                                    | 📲 4G                 |
|------------------------------------------------|------------------------------------|------------------------------|------------------------------------|----------------------|
| <                                              | 其                                  | <b>月</b> 权交                  | 易                                  | C (0)                |
| 下单                                             | 委托                                 |                              | 成交                                 | 持仓                   |
| 50E<br>● 8月34<br>● 0.001                       | TF购8月35<br>00                      | <b>00</b><br>月3600<br>0.0003 | 卖<br>• 买                           | e 0.0008<br>- 0.0007 |
| 限价 ~                                           | _<br>0.0001                        | ¥                            | 寸手价                                | +<br>0.0001          |
| 数量                                             | -<br>1                             |                              | 1                                  | +<br>1               |
| 可买开:99                                         | 99 P                               | ]卖开: !                       | 58                                 | □备兑                  |
| <b>0.0008</b><br>买开                            | 0.000<br>卖平                        | 7                            | 0.0007<br>卖开                       | 0.0008<br>买平         |
| 持仓                                             | 可撤                                 | 五档                           | 走势                                 | 势 自选                 |
| 期权名称                                           | 持仓/                                | 可用                           | <mark>均价</mark> /现值                | 介 浮动盈亏               |
| 权 300ETF<br>利 8月480<br>期 2021-08               | 购<br>0 沪<br>-25 <mark>剩余5天</mark>  | <mark>4</mark><br>4          | 0.2130<br>0.097                    | 9 -4604.00           |
| <mark>权 300ETF<br/>利 8月490</mark><br>期 2021-08 | 沽<br>0 沪<br>-25 剩余5天               | 3<br>3                       | 0.3647<br>0.055                    | -9288.00             |
| 权 50ETF贝利 8月300<br>期 2021-08                   | 囟<br>O<br>-25 剩余5天                 | 1<br>1                       | 0.2677<br>0.146                    | 0<br>5 -1212.00      |
| 义 300ETF<br>务 8月460<br>期 2021-08               | 「购<br>0 沪<br>-25 <del>剩余 5 天</del> | 4<br>4<br>保 456              | 0.3833<br>0.28<br><sup>88.00</sup> | 4088.00              |
| 义 300ETF<br>务 3月440<br>期 2022-03               | <sup>™</sup><br>0 沪<br>23 剩余 215 ヲ | 3<br>3<br>€ 保 20             | 0.0934<br>0.117<br>0951.25         | -711.00              |
| 可用资金 1                                         | 57934.05                           | 风险                           | 〕<br>〕<br>〕<br>〕                   | 7.92%                |

#### 2、调整限价/市价

| 3:39 🕇                                                                                                    |                        |                                                      |                                               | 111 4G 🔲                              |
|----------------------------------------------------------------------------------------------------|------------------------|------------------------------------------------------|-----------------------------------------------|---------------------------------------|
| <                                                                                                    | 期权                     | <b>汉</b> 交易                                          |                                               | C 0                                   |
| 下单                                                                                                    | 委托                     | 成3                                                   | ž                                             | 持仓                                    |
| 50ETF 购                                                                                                    | 8月3000                 |                                                      | 卖一                                            | 0.1160                                |
| ▲ 8月3900<br>0.0001                                                                                                    | 8月2<br>0.16            | 950<br>30                                            | 买一                                            | 0.1151                                |
| 限价 ~ 0.0001                                                                                                    |                        | 对手价                                                  | •                                             | +<br>0.0001                           |
|                                                                                                    | 限化                     | ì委托                                                  |                                               | ~                                     |
| 市                                                                                                    | 价委托(市                  | 价剩余转                                                 | 限价)                                           |                                       |
| ते                                                                                                    | 5价委托(市                 | 5价剩余措                                                | 收销)                                           |                                       |
| 市                                                                                                    | 价委托 (全                 | 额成交或                                                 | 撤销)                                           |                                       |
| 秋时又 10 小小                                                                                                    | 지민지                    | 1 02                                                 | 少01/1<br>1300                                 | 子切篮与                                  |
| 利 8月4800 沪<br>期 2021-08-25                                                                                               | 剩余5天                   | 3 0.                                                 | 0619                                          | -6044.00                              |
| 权 300FTE 法                                                                                                    |                        |                                                      |                                               |                                       |
| 利 8月4900 沪<br>期 2021-08-25                                                                                               | !<br>剩余5天              | 5 0.2<br>5 0.0                                       | 5020<br>)842                                  | -8300.00                              |
| <ul> <li>8月4900 沪<br/>期 2021-08-25</li> <li>300ETF沽<br/>多月4900 沪<br/>期 2021-08-25</li> </ul>                             | 剩余5天<br>剩余5天           | 5 0.29<br>5 0.0<br>1 0.10<br>1 0.0<br>7589.50        | 5020<br>0842<br>0050<br>0842                  | -8300.00<br>163.00                    |
| 利8月4900沪<br>期2021-08-25           义300ETF活<br>务8月4900沪<br>期2021-08-25           教50ETF购<br>利8月3000           期2021-08-25 | 剩余5天<br>剩余5天 保<br>剩余5天 | 5 0.2<br>5 0.0<br>1 0.10<br>7589.50<br>2 0.18<br>2 0 | 5020<br>0842<br>0050<br>0842<br>3630<br>.1151 | -8300.00<br><b>163.00</b><br>-1424.00 |

风险度

29.02%

可用资金 155897.05

#### 3、调整价格/数量 3:40 -📲 4G 🗔 C @期权交易 下单 委托 成交 持仓 卖一 0.1160 50ETF购8月3000 8月3900 8月2950 买一 0.1151 • 0.0001 0.1630 \_ 0.0001 + 限价 对手价 0.0001 + 1 -1 数量 1 可买开:139 可卖开: 22 □ 备 兑 可卖平: 2 0.1160 0.1151 0.1151 卖平 买开 卖开 可撤 五档 自选 走势 持仓 期权名称 持仓/可用 均价/现价 浮动盈亏 0.21300 0.0619 权 300ETF 购 4 -6044.00 利 8月4800 沪 3 期 2021-08-25 剩余5天 FOK 对手价 2 3 1 $\langle \times \rangle$ 最新价 5 4 6 挂单价 7 清空 8 9 超一 0 完成

| 4、 | 发 | 出 | 委托 |  |
|----|---|---|----|--|
|----|---|---|----|--|

ヒオ

|                              |                                                                                                    |                                                                                                    |                                                                                                    | •• <b>11</b> 4G                                                                                                    | <b>-</b>                                                                                                    |
|------------------------------|----------------------------------------------------------------------------------------------------|----------------------------------------------------------------------------------------------------|----------------------------------------------------------------------------------------------------|----------------------------------------------------------------------------------------------------|----------------------------------------------------------------------------------------------------|
| TF购8月<br>273)                | 3000,                                                                                                    | 0.1047,                                                                                                    | 买开                                                                                                    | 1手,                                                                                                    | ×                                                                                                    |
| 委                            | ŧ                                                                                                    | 成交                                                                                                    |                                                                                                    | 持行                                                                                                    | È                                                                                                    |
| TF购8月:                       | 3000                                                                                                    |                                                                                                    | 卖一                                                                                                    | 0.10                                                                                                    | 81                                                                                                    |
| 2                            | 8月295<br>0.1521                                                                                                    | •                                                                                                    | 买一                                                                                                    | 0.10                                                                                                    | )77                                                                                                    |
| _<br>0.0001                  |                                                                                                    | 0.1047                                                                                                    |                                                                                                    | (                                                                                                    | +<br>0.000                                                                                                    |
| -<br>1                       |                                                                                                    | 1                                                                                                    |                                                                                                    |                                                                                                    | +<br>1                                                                                                    |
|                              | <b>可卖开:</b><br>可卖平:                                                                                                    | <b>22</b><br>1                                                                                                    |                                                                                                    | □ ☆                                                                                                    | <b></b>                                                                                                    |
| 0.10<br>卖 <sup>3</sup>       | 47<br>平                                                                                                    | 0.104<br>卖开                                                                                                    | .7                                                                                                    | 0.104<br>买刊                                                                                                    | 47<br>∞                                                                                                    |
| 可撤                           | 五档                                                                                                    | i j                                                                                                    | 走势                                                                                                    | 自法                                                                                                    | 选                                                                                                    |
| 持仓                           | /可用                                                                                                    | 均价/玛                                                                                                    | 观价                                                                                                    | 浮动                                                                                                    | 盈亏                                                                                                    |
| 购<br>0 沪<br>·25 剩余5;         | 4<br>3<br>₹                                                                                                    | 0.21<br>0.0                                                                                                    | <mark>300</mark><br>535                                                                                                    | -6380                                                                                                    | 0.00                                                                                                    |
| 沽<br>0 沪<br>·25 <u>剩余5</u> ; | 5<br>5<br><del>天</del>                                                                                                    | 0.25<br>0.1                                                                                                    | <mark>020</mark><br>134                                                                                                    | -6840                                                                                                    | 0.00                                                                                                    |
| 沽<br>0 沪<br>-25 剩余55         | 1<br>1<br>天保75                                                                                                    | 0.10<br>0.1<br>89.50                                                                                                    | <mark>050</mark><br>134                                                                                                    | -129                                                                                                    | 9.00                                                                                                    |
| 0<br>-25 剩余5                 | 1<br>1<br>天                                                                                                    | 0.26<br>0.1                                                                                                    | <mark>770</mark><br>077                                                                                                    | -1600                                                                                                    | 0.00                                                                                                    |
| 购<br>0 沪<br>25 剩余5           | 4<br>3<br>天保34                                                                                                    | 0.38<br>0.20                                                                                                    | <mark>330</mark><br>094                                                                                                    | 6956                                                                                                    | 6.00                                                                                                    |
| 56179.30                     | X                                                                                                    | 1险度                                                                                                    | 28.59                                                                                                    | 9%                                                                                                    |                                                                                                    |
|                              | TF 购 8月         273)         委打         TF 购 8月         00         2         0.0001         1         0.10         2         0.0001         1         0.10         25         列介         25         利余5;         25         10         25         10         25         10         25         10         25         10         25         10         25         10         25         10;         25         10;         25         10;         25         10;         25         10;         25         10;         25         10;         25         10;         25         10;         25         10;         25         10;         10; | TF 购 8月 3000,         委托         TF 购 8月 3000         00       8月295,         0.1521         0.0001         1         可撤       五柱         分方       月合         25       剩余5天         25       剩余5天         25       剩余5天         25       剩余5天         25       剩余5天         25       剩余5天         1       1         25       剩余5天         25       剩余5天         3       1         25       剩余5天         3       1         25       剩余5天         3       3         25       剩余5天         3       3         25       剩余5天         3       3         25       剩余5天         3       3         25       剩余5天         3       3         25       剩余5天         3       3         25       剩余5天         3       3         25       剩余5天         3       3         3       3 | TF 购 8月 3000, 0.1047, 273)         委托       成交         TF 购 8月 3000         00       8月2950         0.001       0.1047         0.001       0.1047         1       1         1       1         1       1         0.1047       0.1047         1       1         0.1047       0.1047         1       1         0.1047       0.1047         0.1047       0.1047         0.1047       0.104         東平       1         0.1047       0.104         東平       1         0.1047       0.104         東平       1         0.1047       5         0.1047       1         0.1047       1         0.1047       1         0.1047       1         0.1047       1         0.1057       5         0.107       1         0.10       1         0.11       0.10         0.125       1       0.26         0.125       1       0.26         0.125       1       0.26 | 安托       成交         変托       成交         TF购8月3000       豪一         00       8月2950         0.001       0.1047         0.001       0.1047         1       1         可要开:       22         0.1047       0.1047         1       1         可要开:       22         0.1047       0.1047         東平       1         0.1047       0.1047         東平       1         0.1047       0.1047         東平       1         0.1047       0.1047         東平       0.1047         東平       1         0.1047       1         0.1047       1         0.1047       1         25< | Add and a constraints of the second second seco |

# 持仓和可撤

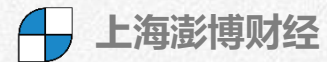

| 3:48 🕇                           |                                                |                     |                                | •11 4G 🗖     |
|----------------------------------|------------------------------------------------|---------------------|--------------------------------|--------------|
| <                                |                                                | 期权交                 | 易                              | C 0          |
| 下单                               | 委托                                             | E                   | 成交                             | 持仓           |
| 300E                             | TF购8月48                                        | 300 沪               | 卖一                             | 0.0619       |
| ▲ 8月39<br>0.00                   | 900 8<br>01 8                                  | 3月 4900 沪<br>0.0158 | • 买一                           | 0.0618       |
| 限价 ~                             | _<br>0.0001                                    | 5                   | 对手价                            | +<br>0.0001  |
| 数量                               | - 1                                            |                     | 1                              | + 1          |
| 可买开:26                           | 1                                              | <b>可卖开:</b><br>可卖平: | <b>18</b><br>3                 | □备 兑         |
| <b>0.0619</b><br>买开              | 0.06<br>卖平                                     | 18<br><sup>z</sup>  | 0.0618<br>卖开                   | 0.0619<br>买平 |
| 持仓                               | 可撤                                             | 五档                  | 走势                             | 自选           |
| 期权名称                             | 持仓                                             | /可用                 | <mark>均价</mark> /现价            | 浮动盈亏         |
| 权 300ETF<br>利 8月480<br>期 2021-08 | =购<br>)0 沪<br>3-25 剩余5天                        | 4<br>3              | 0.21300<br>0.0619              | -6044.00     |
|                                  |                                                |                     | 全平                             | ☑ 反手         |
| 权 300ETF<br>利 8月490<br>期 2021-08 | <sup>=</sup> 沽<br>)0 沪<br>3-25 <del>剩余5天</del> | 5<br>5              | 0.25020<br>0.0842              | -8300.00     |
| 义 300ETF<br>务 8月490<br>期 2021-08 | =沽<br>)0 沪<br>3-25 <del>剩余5天</del>             | 1<br>1<br>(保 758    | 0.10050<br>0.0842              | 163.00       |
| 权 50ETF!<br>利 8月300<br>期 2021-08 | 购<br>)0<br>3-25 剩余5天                           | 2 2                 | 0.18630<br>0.1151              | -1424.00     |
| 义 300ETF<br>务 8月460<br>可用资金      | <sup>-</sup> 购<br>)0 沪<br>155897.05            | 4<br>3              | 0.38330<br>0.2316<br>险度  29.00 | 6068.00      |

| 下単 委<br>300ETF法8月4<br>③月4800沪<br>0.0312<br>限价 ○ 0.0001<br>数量 1<br>可买开: 153<br>0.1<br>买开  愛<br>持仓 可撤<br>期权名称 类<br>300ETF法 愛<br>300ETF法 愛<br>300ETF法 愛                                                                                         | 期权交易<br>托<br>4900 沪<br><sup>8月5000 沪</sup><br>0.1622<br>0<br>可卖开: 20<br>可卖平: 4<br>.1<br>平 | 成交<br>卖—<br>买—<br>.1<br>1 | C ④<br>持仓<br>0.0819<br>0.0816<br>0.0816<br>0.000<br>1<br>1<br>0 金 兑 |
|----------------------------------------------------------------------------------------------------|-------------------------------------------------------------------------------------------|---------------------------|---------------------------------------------------------------------|
| 下単<br>300ETF沽8月4<br><sup>8月4800</sup> 沪<br>0.0312<br>限价 0.0001<br>数量 1<br>1<br>可买开: 153<br>0.1<br>买开 0<br>持合 可撤<br>期权名称 类<br>300ETF沽 5<br>300ETF沽 5                                                                                          | 托 )<br>4900 沪<br><sup>8月5000 沪</sup><br>0.1622<br>0<br>可卖开: 20<br>可卖平: 4                  | 成交<br>卖一<br>买一<br>1.1     | 持仓<br>0.0819<br>0.0816<br>0.000<br>0.000<br>1<br>1<br>1             |
| 300ETF沽8月4         8月4800 沪         0.0312         限价       0.0001         数量       1         可买开:       153         0.1       0         买开       0         持仓       可撤         期权名称       类         300ETF沽       季         300ETF沽       季 | 1900 沪<br>8月5000 沪<br>0.1622<br>0<br>可卖开: 20<br>可卖平: 4<br>.1<br>平                         | _ 卖一<br>, 买一<br>1<br>0.1  | 0.0819<br>0.0816<br>0.000<br>0.000<br>+<br>1<br>1<br>○ 备 兑          |
| 8月4800 沪<br>0.0312         限价       0.0001         数量       1         可买开: 153         0.1<br>买开       0         持仓       可撤         期权名称       类         300ETF沽       季         300ETF沽       季                                            | 8月5000沪<br>0.1622<br>0<br>可卖开: 20<br>可卖平: 4<br>.1<br>平                                    | ▶ 买一<br>.1<br>0.1         | 0.0816<br>,+<br>0.000<br>+<br>1<br>回备兑                              |
| 限价 〜 0.0001<br>数量 1<br>可买开: 153<br>0.1<br>买开 欠<br>持仓 可撤<br>期权名称 类<br>300ETF沽 索<br>300ETF沽 家                                                                                                    | 0<br>可卖开: 20<br>可卖平: 4<br>.1<br>平                                                         | 0.1                       | +<br>0.000<br>+<br>1                                                |
| 数量 1<br>可买开: 153<br>0.1<br>买开 2<br>持仓 可撤<br>期权名称 2<br>300ETF沽 3<br>8月4900 3                                                                                                    | ,<br>可卖开: 20<br>可卖平: 4<br>.1<br>平                                                         | 0.1                       | +<br>1<br>□备兑                                                       |
| 可买开: 153         0.1       0         买开       0         持仓       可撤         期权名称       数         300ETF沽       季         300ETF沽       5         300ETF沽       5                                                                             | 可卖开: 20<br>可卖平: 4<br>.1<br>平                                                              | 0.1                       | □备兑                                                                 |
| 0.1     0       买开     0       持仓     可撤       期权名称     类       300ETF沽     季       300ETF沽     季                                                                                                    | .1<br>平                                                                                   | 0.1                       | 0.1                                                                 |
| 持仓     可撤       期权名称     类       300ETF沽     募       8月4900     募       300ETF沽     ¬¬¬¬¬¬¬¬¬¬¬¬¬¬¬¬¬¬¬¬¬¬¬¬¬¬¬¬¬¬¬¬¬¬¬¬                                                                                                    |                                                                                           | 卖开                        | U.1<br>买平                                                           |
| 期权名称 类<br>300ETF沽 <sup>3</sup><br>8月4900 <sup>3</sup><br>300ETF沽 <sub>37</sub>                                                                                                    | 五档                                                                                        | 走势                        | 自选                                                                  |
| 300ETF沽<br>8月4900<br>300ETF沽                                                                                                    | 型 习                                                                                       | 委托价格                      | 可撤数量                                                                |
| 300ETF沽                                                                                                    | 开                                                                                         | 0.1000                    | 1                                                                   |
| 8月4900 <sup>头</sup>                                                                                                    | <del>Е</del> 开                                                                            | 0.0774                    | 1<br>撤单                                                             |
|                                                                                                    |                                                                                           |                           |                                                                     |
|                                                                                                    | 1                                                                                         | <b>徹买 撤</b> 卖             | 之 全撤                                                                |

# 备兑开仓

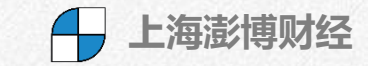

| 1:09 🕇 |          |          |       | <b>11</b> 40 | ; 💋      |
|--------|----------|----------|-------|--------------|----------|
| <      |          | 备兑锁      | 定/解锁  |              |          |
| 标的证券   |          |          | 50ETF |              | ~        |
| 数量     | _<br>100 |          | 10000 |              | +<br>100 |
|        | 可锁       | 〔定 20000 | 可解锁 0 |              |          |
|        | 锁定       |          | 解     | 锁            |          |
| 备      | 兑证券      | 持仓       | 备兑锁   | 定委托          |          |
| 证券代码   | 5 i      | 证券名称     | 可锁定数量 | 已锁定          | E数量      |
| 510050 |          | 50ETF    | 20000 | C            | )        |

| 1:09 🕇 |          |       |         | 🗤 🖌 46 💋 |
|--------|----------|-------|---------|----------|
| <      | 备兑锁定/解锁  |       |         |          |
| 标的证券   |          | 选打    | 泽持仓中的证券 | ÷~~      |
| 数量     | _<br>100 |       |         | +<br>100 |
|        | 可锁       | 定     | 可解锁     |          |
| 锁定     |          |       | 解       | 锁        |
| 备兑证券持仓 |          |       | 备兑锁     | 定委托      |
| 证券代码   | i li     | E券名称  | 可锁定数量   | 已锁定数量    |
| 510050 |          | 50ETF | 10000   | 10000    |

| 3:59 🕇                                        |                                                |                  |                            | •11 4G       |
|-----------------------------------------------|------------------------------------------------|------------------|----------------------------|--------------|
| <                                             | 其                                              | 朋权交              | 易                          | C (10)       |
| 下单                                            | 委托                                             |                  | 成交                         | 持仓           |
| 508                                           | ETF购8月37                                       | 00               | 卖一                         | 0.0003       |
| ▲ 8月36<br>0.000                               | 600 8<br>02 8                                  | 3月3800<br>0.0002 | ▶ 买一                       | 0.0002       |
| 限价 ~                                          | -<br>0.0001                                    | X                | 讨手价                        | +<br>0.0001  |
| 数量                                            | - 1                                            |                  | 1                          | +            |
| <b>可买开:</b><br>可买平:0                          | Ē                                              | 可卖开:             | 1                          | ☑备兑仓         |
| 0.0003<br>买开                                  | 0.000<br>卖平                                    | 2                | 0.0002<br>卖开               | 0.0003<br>买平 |
| 持仓                                            | 可撤                                             | 五档               | 走势                         | 自选           |
| 期权名称                                          | 持仓/                                            | 可用               | <mark>均价</mark> /现价        | 浮动盈亏         |
| 权 300ETF<br>利 8月480<br>期 2021-08              | <sup>-</sup> 购<br>)0 沪<br>3-25 <del>剩余5天</del> | 4<br>3           | 0.21300<br>0.0619          | -6044.00     |
| 权 300ETF<br>利 8月490<br>期 2021-08              | = 沽<br>)0 沪<br>3-25 <u>剩余5天</u>                | 5<br>5           | 0.25020<br>0.0842          | -8300.00     |
| 义 300ETF<br>务 8月490<br>期 2021-08              | =沽<br>)0 沪<br>3-25   剩余5天                      | 1<br>1<br>保 758  | 0.10050<br>0.0842<br>9.50  | 163.00       |
| <mark>权</mark> 50ETF!<br>利 8月300<br>期 2021-08 | 购<br>)0<br>3-25 剩余5天                           | 2<br>2           | 0.18630<br>0.1151          | -1424.00     |
| 义 300ETF<br>务 8月460<br>期 2021-08              | <sup>-</sup> 购<br>)0 沪<br>3-25 剩余5天            | 4<br>3<br>保 342  | 0.38330<br>0.2316<br>66.00 | 6068.00      |
| 可用资金                                          | 155897.05                                      | 风降               | 金度 29.03                   | 2%           |

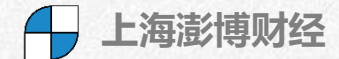

| 12:58 <del>1</del> | <b>.11</b> 4G 🗲 |
|--------------------|-----------------|
| く 上海组              | 合策略保证金          |
| 组合持仓 构建组           | 合 组合委托 策略说明     |
| 认购牛市价差 认沽          | 熊市价差 认沽牛市价差 认 » |
| 策略代码               | CNSJC           |
| 成分合约数量             | 2               |
| 标的是否相同             | 是               |
| 到期日是否相同            | 是               |
| 合约单位是否相同           | 是               |
| 第1个合约方向            | 权利仓             |
| 第1个合约类型            | 认购              |
| 第1个合约数量            | 1               |
| 第1个合约行权价           | 低               |
| 第2个合约方向            | 义务仓             |
| 第2个合约类型            | 认购              |
| 第2个合约数量            | 1               |
| 第2个合约行权价           | 高               |
| 交易所保证金             | 无               |
| 策略自动解除时间           | E-2日终(E日为到期日)   |

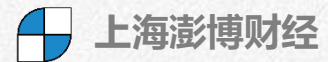

| 1:06 🕇                |                     |                   | •11 4G 🗲    |
|-----------------------|---------------------|-------------------|-------------|
| <                     | 行                   |                   |             |
| 行权合约                  | 行权委托                | 行权指派              | 历史指派        |
| 期权名称                  | 持仓/可用               | 均价/现价             | 行权价值        |
| 权 300ETF购<br>利 8月4800 | 4<br>3              | 0.21300<br>0.0553 | 359.99      |
| 期 2021-08-25          | 剩余5天                |                   | <u>点击行权</u> |
| 权 300ETF沽<br>利 8月4900 | <mark>5</mark><br>5 | 0.25020<br>0.1084 | 4550.00     |
| 期 2021-08-25          | 剩余5天                |                   | <u>点击行权</u> |
| 权 50ETF 购<br>利 8月3000 | 1<br>1              | 0.26770<br>0.1133 | 980.00      |
| 期 2021-08-25          | 剩余5天                |                   | <u>点击行权</u> |

| 1:07 · | 1:07 -  |         | •••          | 4G 💋 |
|--------|---------|---------|--------------|------|
|        |         | 自动行权    |              |      |
| 行权     | 设置      | 持仓列表    | 已设言          | 置列表  |
| 行权范    | 围       | 合约代码    |              | >    |
| 合约代    | 码       | 请选择合约   |              | >    |
| 策略     | \=\#.12 | 实值深度百分比 |              | >    |
| 实值     | 请选择     | :       |              | 行权   |
|        | 实值深     | 度百分比    | $\checkmark$ |      |
| 行权数    | 每股实     | 值       |              |      |
|        | 每股盈     | 利       |              |      |
|        | 每股盈     | 利百分比    |              |      |
|        | 每股亏     | 损百分比    |              |      |

| 1:08 🕇                                         |               | .111 4G 🗲 |
|------------------------------------------------|---------------|-----------|
| <                                              | 自动行权          |           |
| 行权设置                                           | 持仓列表          | 已设置列表     |
| 期权名称                                           | 行权策略/策略值      | 数量        |
| 权 全部合约<br>利                                    | 每股盈利<br>1     | 0         |
| 期 0000-00-00 剩余0天                              | 修             | 改 撤销      |
| 权 全部合约<br>利                                    | 每股盈利<br>1     | 0         |
| 期 0000-00-00 剩余0天<br>収 测试专用歌尔股份沽<br>利 8月49890A | 实值深度百分比<br>4% | 1         |
| 期 0000-00-00 <b>剩余0</b> 天                      | E             |           |

| 1:08 🕇                                  |                |                   | .11 4G 💋    |  |
|-----------------------------------------|----------------|-------------------|-------------|--|
| <                                       | 合并征            | 亍权                | 重置          |  |
| 合并申                                     | 报              | 申报委托              |             |  |
| 申报、撤销时间:                                | 行权日当天15:0      | 0-15.30           |             |  |
| 认购合约                                    | 300ETF 购       | ]8月4800 沪         | -           |  |
| 认沽合约                                    | 300ETF沽        | ī 8月4900 沪        | -           |  |
| 数量                                      |                | 可                 | <b>报数量-</b> |  |
|                                         | 申打             | ß                 |             |  |
| 期权名称                                    | 持仓/可用          | 均价/现价             | 行权价值        |  |
| 权 300ETF购<br>利 8月4800 沪<br>即 2021-08-25 | 4<br>3<br>剩金5天 | 0.21300<br>0.0568 | 480.00      |  |
| 权 300ETF沽<br>利 8月4900 沪<br>期 2021-08-25 | 5<br>5<br>剩余5天 | 0.25020<br>0.1066 | 4400.00     |  |
| 权 50ETF 购<br>利 8月 3000<br>期 2021-08-25  | 1<br>1<br>剩余5天 | 0.26770<br>0.1148 | 1010.00     |  |

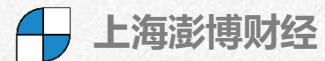

设置交易参数 和系统参数

| 4:28 <del>1</del> |                                                                                                    | <b>11</b> 4G 🔲 | 4:28 🕫                                | •11 4G 🔲     |
|-------------------|----------------------------------------------------------------------------------------------------|----------------|---------------------------------------|--------------|
|                   | 我的                                                                                                    |                | 〈 交易设                                 | 置            |
| 交易设置              | 2                                                                                                    | >              | 股票期权                                  | 股票           |
| <br>💮 系统设置        | 2                                                                                                    | >              | · · · · · · · · · · · · · · · · · · · | <b>普通</b> 三级 |
| ◎ 系统地址            | Ł                                                                                                    | >              | 大勿快以                                  |              |
| 💿 隐私政策            | Ę                                                                                                    | >              | 下半、撤半、主十、及于确认                         |              |
| 🛃 用户协议            | L Contraction of the second second seco | >              | 父易回报浮动提示                              |              |
| () 版本说明           | 3                                                                                                    | >              | 卖出平仓所得无法覆盖成本时打                        | 是示           |
| 日志上传              | -                                                                                                    | >              | 过滤持仓数为0合约                             |              |
|                   |                                                                                                    |                | 默认下单数量                                | 1            |
|                   |                                                                                                    |                | 下单数量默认加量                              | 1            |
|                   |                                                                                                    |                | 默认下单价格                                | 对手价 >        |
|                   |                                                                                                    |                | 默认全平价格                                | 对手价 >        |
|                   |                                                                                                    |                | 默认快捷反手价格                              | 对手价 >        |
|                   |                                                                                                    |                | 默认快买快卖价格                              | 对手价 >        |
|                   |                                                                                                    |                | 默认快买快卖数量                              | 1            |
|                   |                                                                                                    |                |                                       |              |

| 4:30 <b>-</b> | <b>.11</b> 4G 🔲 |
|---------------|-----------------|
| 〈    交易       | 设置              |
| 股票期权          | 股票              |
| 默认下单数量        | 1               |
| 下单数量默认加量      | 1               |
| 默认下单价格        | 对手价 >           |
| 默认全平价格        | 对手价 >           |
| 默认快捷反手价格      | 对手价 >           |
| 默认快买快卖价格      | 对手价 >           |
| 默认快买快卖数量      | 1               |
| 快捷反手自动撤单时间    | 10秒 >           |
| 快买快卖自动撤单时间    | 10秒 >           |
| 默认拆单手数        | 0               |
| 严重价外提醒        | >               |
| 高级交易按钮顺序      | 买开 卖平 卖开 买平 >   |

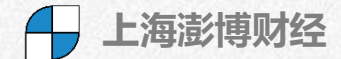

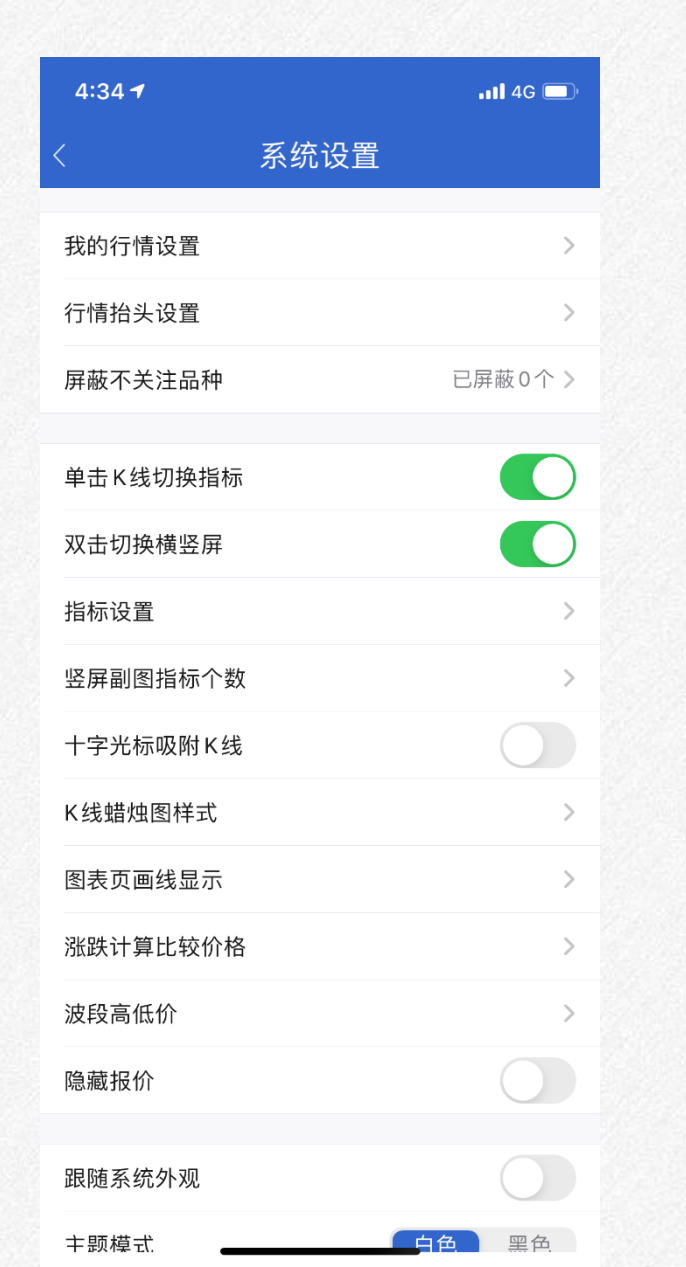

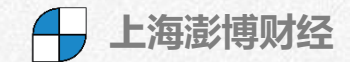

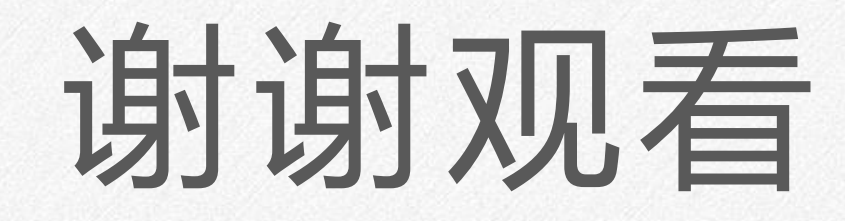

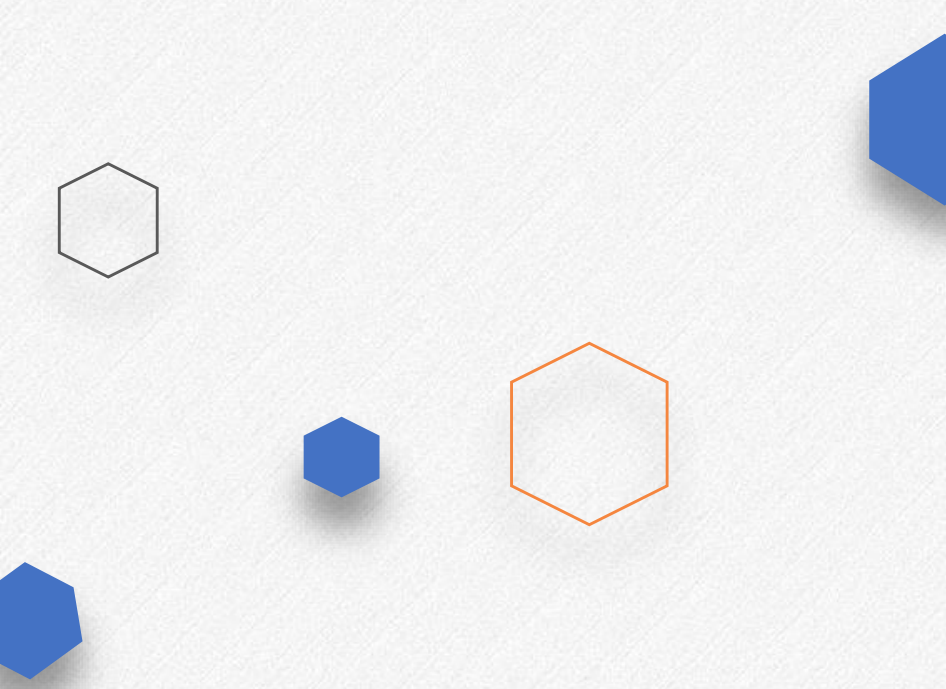